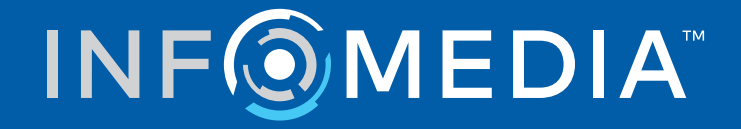

# SUPERSERVICE MENUS

Οδηγός ρυθμίσεων

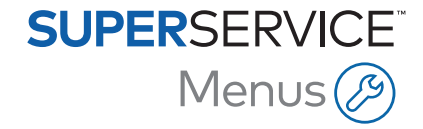

# Περιεχόμενα

| Εισαγωγή                                          | 2  |
|---------------------------------------------------|----|
| Βασικές ρυθμίσεις                                 | 3  |
| Ρυθμίσεις αντιπροσώπου                            | 3  |
| Ρυθμίσεις ενσωμάτωσης                             | 7  |
| Ομάδες εργαζομένων                                | 10 |
| Ασφάλεια                                          | 11 |
| Ρυθμίσεις εκτύπωσης                               | 12 |
| Ρυθμίσεις e-mail                                  | 14 |
| Ρυθμίσεις τιμής                                   | 15 |
| Φορολογικοί συντελεστές                           | 15 |
| Χρεώσεις εργατοώρας                               | 18 |
| Διάφορα                                           | 21 |
| Υλικά συνεργείου                                  | 28 |
| Τιμολόγηση ανταλλακτικών                          | 32 |
| Παράκαμψη τιμής και ώρας                          | 34 |
| Εργατοώρες                                        | 37 |
| Ρυθμίσεις για προχωρημένους                       | 38 |
| Κατηγορίες οχημάτων                               | 38 |
| Υποκατάσταση ανταλλακτικού και στοιχείου διαφόρων | 42 |
| Σύνταξη υπηρεσίας                                 | 45 |
| Συστάσεις επιπλέον πωλήσεων                       | 51 |

# Εισαγωγή

Για να διασφαλιστεί ότι το Superservice Menus παρέχει τα μέγιστα οφέλη στην αντιπροσωπεία σας, θα χρειαστεί να διαμορφώσετε τις ρυθμίσεις σας, όπως τιμολόγηση για εργατικά, για διάφορα και για ανταλλακτικά.

Οι επιλογές που εμφανίζονται στην οθόνη Ρυθμίσεις ενδέχεται να διαφέρουν βάσει της συνδρομής σας.

Αυτός ο οδηγός χωρίζεται στις ακόλουθες ενότητες:

- Βασικές ρυθμίσεις
- Ρυθμίσεις τιμής
- Ρυθμίσεις για προχωρημένους

Για να αποκτήσετε πρόσβαση στην οθόνη Ρυθμίσεις, επιλέξτε το εικονίδιο 翆.

Για να πλοηγηθείτε στις οθόνες Ρυθμίσεις, χρησιμοποιήστε τα ακόλουθα κουμπιά:

- Επεξεργασία: Σας επιτρέπει να επεξεργαστείτε το περιεχόμενο της σελίδας.
- Αποθήκευση: Αποθηκεύει τις αλλαγές.
- Ακύρωση: Δεν αποθηκεύει τις αλλαγές.
- Πίσω: Σας μεταφέρει μία οθόνη πίσω.

# Βασικές ρυθμίσεις

Από τις βασικές ρυθμίσεις της εφαρμογής, μπορείτε να προσαρμόσετε τις ρυθμίσεις χρήστη και αντιπροσώπου, καθώς και να ρυθμίσετε ομάδες εργαζομένων και να διαμορφώσετε άδειες ασφάλειας για κάθε ομάδα.

### Ρυθμίσεις αντιπροσώπου

Από την οθόνη Ρυθμίσεις αντιπροσώπου, μπορείτε να επιλέξετε το νόμισμά σας και να προσδιορίσετε τη μορφή αριθμού προσφοράς που προτιμάτε. Μπορείτε επίσης να επιλέξετε να φιλτράρετε τα αποτελέσματα αναζήτησης κατά Δεξιά πλευρά οδήγησης (RHD) ή Αριστερή πλευρά οδήγησης (LHD) ανάλογα με την περιοχή σας.

|                                                |   | Ακύρωση Αποθήκε |
|------------------------------------------------|---|-----------------|
| ενικά                                          |   |                 |
| Νόμισμα                                        | - |                 |
| Euro                                           |   |                 |
| Mooreá                                         |   |                 |
| Αριθμός μόνο: ααα                              | * |                 |
|                                                |   |                 |
| Πλευρά οδήγησης<br>RHD - Δεξιά πλευρά οδήγησης | • |                 |
| 2 Month 10                                     |   |                 |
| (GMT +00:00) UTC                               | * |                 |
| Διαθεσιμότητα αποθέματος                       |   |                 |
| λώσσες                                         |   |                 |
| Ρυθμίσεις τιμής                                |   |                 |
| Στρογγυλοποίηση τιμής                          |   |                 |
| Στρογγυλοποίηση σε: 0.05                       | • |                 |
| 💽 Εμφάνιση κιτ βάσει προεπιλογής               |   |                 |
|                                                |   |                 |

#### Για τη διαμόρφωση των γενικών ρυθμίσεων:

- 1 Επιλέξτε την τιμή για το στοιχείο **Νόμισμα** από την αναπτυσσόμενη λίστα.
- 2 Επιλέξτε τη μορφή αριθμού προσφοράς από την αναπτυσσόμενη λίστα **Μορφή**.
- 3 Επιλέξτε τον τύπο φιλτραρίσματος από την αναπτυσσόμενη λίστα Πλευρά οδήγησης.

- 4 Επιλέξτε την τιμή για το στοιχείο **Ζώνη ώρας** από την αναπτυσσόμενη λίστα.
- 5 Πατήστε το πεδίο **Γλώσσες** και επιλέξτε από την αναπτυσσόμενη λίστα.
- 6 Καταχωρίστε τον αριθμό των ημερών για τις οποίες ισχύει η προσφορά στο τμήμα **Ρυθμίσεις προσφοράς**.
- 7 Πατήστε **Αποθήκευση**.

#### Για τη διαμόρφωση της τιμής και των τεχνικών ρυθμίσεων:

1 Εάν θέλετε να εφαρμόσετε Στρογγυλοποίηση τιμής στις τιμές που παρατίθενται στις προσφορές, ορίστε μια επιλογή από την αναπτυσσόμενη λίστα.

Ενδέχεται να διατίθενται επιπλέον ρυθμίσεις τιμών βάσει της συνδρομής σας.

- 2 Για την εμφάνιση κιτ βάσει προεπιλογής στις οθόνες Επιλογή υπηρεσίας και Στοιχεία προσφοράς, πατήστε το εικονίδιο **2 Εμφάνιση κιτ βάσει προεπιλογής**. Το κιτ είναι ένα σύνολο ανταλλακτικών που συναρμολογούνται για να σχηματιστεί ένα ανταλλακτικό.
- 3 Για να προσαρμόσετε την τιμή Δείκτης τιμών καταναλωτή % που εφαρμόζεται κατά τον υπολογισμό του κόστους για το Σέρβις εφ' όρου ζωής, καταχωρίστε ένα ποσό στο πεδίο Δείκτης τιμών καταναλωτή %.
- 4 Για να εφαρμόσετε ένα φίλτρο στην οθόνη Επιλογή υπηρεσίας, ώστε να εμφανίζονται μόνο τα μενού τα οποία έχουν επιλογές συγκεκριμένα για τον αριθμό πλαισίου που έχει καταχωρηθεί, πατήστε το εικονίδιο Sεπιλογής παραγωγής (βέλτιστη αντιστοίχηση).
- 5 Πατήστε **Αποθήκευση**.

### Διαθεσιμότητα αποθέματος

Από τη ρύθμιση Διαθεσιμότητα αποθέματος, μπορείτε να καθορίσετε τις περιγραφές για το Διαθέσιμο απόθεμα (SOH) που μπορούν να εκχωρηθούν σε ανταλλακτικά στην οθόνη Στοιχεία προσφοράς. Στην οθόνη Στοιχεία προσφοράς, μπορείτε να πατήσετε στη γραμμή ενός ανταλλακτικού και να επιλέξετε από τη λίστα περιγραφών στο πεδίο Διαθέσιμο απόθεμα ώστε να εφαρμοστεί η διαθεσιμότητα αποθέματος για έναν συγκεκριμένο αριθμό ανταλλακτικού.

Ανάλογα με τη διαδικασία στην αντιπροσωπεία σας, οι πληροφορίες ανταλλακτικών στην οθόνη Στοιχεία προσφοράς μπορούν να ρυθμιστούν ώστε να συμπληρώνονται αυτόματα από το DMS σας ή από αρχείο τιμών ανταλλακτικών. Για παράδειγμα, η διαθεσιμότητα αποθέματος και η τοποθεσία κάδου. Για τη ρύθμιση αυτής της λειτουργικότητας, ενδέχεται να απαιτούνται επιπλέον εργασίες από τον πάροχο του DMS σας.

|                         |                                         |                                | Ακύρωση                   | Αποθήκευ |
|-------------------------|-----------------------------------------|--------------------------------|---------------------------|----------|
| ενικά                   |                                         |                                |                           | 10       |
| ιαθεσιμότητα αποθέματος |                                         |                                |                           |          |
| Ενεργοποίηση διαθέσιμου | Περιγρ. διαθεσιμ. αποθέμ.<br>Σε απόθεμα | 🕴 Παραγγελία σε λίστα αναμονής | ο Καταχώριση κειμένου εδώ |          |

#### Για τη διαμόρφωση της διαθεσιμότητας αποθέματος:

 Πατήστε το εικονίδιο Sενεργοποίηση διαθέσιμου αποθέματος και τοποθεσίας κάδου.

Οι στήλες Διαθέσιμο απόθεμα και Τοποθεσία κάδου θα εμφανίζονται στην οθόνη Στοιχεία προσφοράς.

- 2 Πατήστε το πεδίο Περιγρ. διαθεσιμ. αποθέμ., καταχωρίστε ένα απόθεμα στην περιγραφή χειρός και, στη συνέχεια, πατήστε Enter στο πληκτρολόγιο.
- 3 Για να καταστεί το πεδίο Διαθέσιμο απόθεμα επεξεργάσιμο για τα ανταλλακτικά και τα διάφορα στην οθόνη Στοιχεία προσφοράς, πατήστε το εικονίδιο **Παράκαμψη** τιμής διαθέσιμου αποθέματος από το DMS.
- 4 Πατήστε **Αποθήκευση**.
- Οι περιγραφές διαθεσιμότητας αποθέματος απαιτούνται μόνο αν δεν χρησιμοποιείτε ενσωμάτωση στο DMS. Αν χρησιμοποιείτε ενσωμάτωση στο DMS, οι περιγραφές διαθεσιμότητας αποθέματος μεταφέρονται από το DMS σας στο Superservice Menus.

### Ρυθμίσεις ενσωμάτωσης

Από την οθόνη Ρυθμίσεις ενσωμάτωσης, μπορείτε να ρυθμίσετε τους τύπους ενσωμάτωσης, όπως το DMS σας ή ένα εξωτερικό σύστημα. Μπορείτε να εξαγάγετε ένα αρχείο, το οποίο μπορεί στη συνέχεια να εισαχθεί στο DMS σας, ή μπορείτε να ρυθμίσετε μια απευθείας μεταφορά δεδομένων στο DMS σας μέσω της εφαρμογής DMSi της Infomedia.

Υπάρχουν πιο προηγμένες επιλογές διαθέσιμες για ενσωμάτωση DMS που ενδέχεται να απαιτούν εργασία από τον πάροχο του DMS σας.

|                      |   | Ακύρωση | Αποθήκευση | Προσθήκη DMS | Προσθήκη εξωτερικού συστή |
|----------------------|---|---------|------------|--------------|---------------------------|
| ος ενσωμάτωσης       |   |         |            |              |                           |
| ος ενσωμάτωσης       |   |         |            |              |                           |
|                      |   |         |            |              |                           |
|                      |   |         |            |              |                           |
|                      |   |         |            |              |                           |
| Τοπικό               | * |         |            |              |                           |
| Διαθέσιμες συνδέσεις |   |         |            |              |                           |
| DMS                  |   |         |            |              |                           |
| Μορφή εξαγωγής       |   |         |            |              |                           |
| XML 1.2              | • |         |            |              |                           |
| Σύμβολο δεκαδικών    |   |         |            |              |                           |
| 3                    | • |         |            |              |                           |

#### Για τη ρύθμιση μιας εξαγωγής επίπεδου αρχείου:

- 1 Πατήστε **Προσθήκη DMS**.
- 2 Επιλέξτε Εξαγωγή επίπεδου αρχείου από την αναπτυσσόμενη λίστα Τύπος ενσωμάτωσης.
- 3 Επιλέξτε τη μορφή αρχείου από την αναπτυσσόμενη λίστα **Μορφή εξαγωγής**.
- 4 Επιλέξτε τον τύπο για το **Σύμβολο δεκαδικών** από την αναπτυσσόμενη λίστα.
- 5 Πατήστε **Αποθήκευση**.

Το αρχείο θα εξαχθεί ως ΧΜL ή ΤΧΤ.

Για τη ρύθμιση της ενσωμάτωσης DMSi:

- 1 Πατήστε **Προσθήκη DMS**.
- 2 Επιλέξτε **DMSi** από την αναπτυσσόμενη λίστα **Τύπος ενσωμάτωσης**.
- 3 Επιλέξτε **Τοπική** από την αναπτυσσόμενη λίστα **Τύπος ενσωμάτωσης**.
- 4 Επιλέξτε τη σύνδεση DMS σας από την αναπτυσσόμενη λίστα Διαθέσιμες συνδέσεις.
- 5 Συμπληρώστε τυχόν επιπλέον ρυθμίσεις ή πεδία για τη σύνδεση DMS σας.
- 6 Πατήστε **Δοκιμή σύνδεσης DMSi** για να διασφαλίσετε ότι το σύστημα έχει συνδεθεί.
- 7 Πατήστε **Αποθήκευση**.

Για να ρυθμίσετε το Order ΑΡΙ ως τύπο ενσωμάτωσης:

- 1 Πατήστε **Προσθήκη DMS**.
- 2 Επιλέξτε Order API από την αναπτυσσόμενη λίστα Τύπος ενσωμάτωσης.

Διασφαλίστε ότι το Όνομα DMS συμφωνεί με το όνομα του παρόχου του DMS σας.

- 3 Πατήστε το εικονίδιο S Ενεργοποίηση ενσωμάτωσης.
- 4 Καταχωρίστε τα στοιχεία Αναγνωριστικό αντιπροσώπου και Αναγνωριστικό συνεργείου στα αντίστοιχα πεδία (αν ισχύει).
- 5 Επιβεβαιώστε ότι το εικονίδιο Ενεργοποίηση μορφής αριθμού ανταλλακτικού έχει απενεργοποιηθεί.
- 6 Ορίστε μια επιλογή από την αναπτυσσόμενη λίστα **Προεπιλογή χρήστη**.
- 7 Επιλέξτε Πληροφορίες αποθέματος μόνο από την αναπτυσσόμενη λίστα Ενεργοποίηση πληροφοριών ανταλλακτικών DMS.

| νσωμάτωση API            |                            |      |  |   |
|--------------------------|----------------------------|------|--|---|
| DMS Ενσωμάτωση           | API αντιπροσώπου           |      |  |   |
| Όνομα DMS                |                            |      |  |   |
| DMS                      |                            |      |  |   |
| 💽 Ενεργοποίηση εν        | σωμάτωσης                  |      |  |   |
| Αναγνωριστικό αντιπροσώ  | .ou*                       | <br> |  |   |
| DID12345                 |                            |      |  |   |
| Αναγνωριστικό συνεργείου |                            |      |  |   |
| WID12345                 |                            |      |  |   |
| Evenyotrainan un         |                            |      |  |   |
| — Προεπιλογή χρήστη ———  | σφής αριθμού ανταλλακτικού |      |  |   |
| Προεπιλογή χρήστη        |                            |      |  | , |
| Ενεργοποίηση πληροφοριώ  | ν ανταλλακτικών DMS —      |      |  |   |
| Πληφοφορίες αποθέι       | ατος μόνο                  |      |  |   |

- 8 Πατήστε **Αποθήκευση**.
- Για να προσθέσετε τα στοιχεία Κεφαλίδα και Τιμή ώστε να συμφωνούν με τα δεδομένα του DMS σας, πατήστε Προσθήκη και καταχωρίστε τα στοιχεία στα αντίστοιχα πεδία. Πατήστε Αποθήκευση.

Για τη ρύθμιση ενσωμάτωσης εξωτερικού συστήματος:

- 1 Πατήστε **Προσθήκη εξωτερικού συστήματος**.
- 2 Επιλέξτε το όνομα παρόχου από την αναπτυσσόμενη λίστα **Τύπος ενσωμάτωσης**.
- 3 Καταχωρίστε τα στοιχεία παρόχου στα αντίστοιχα πεδία.
- 4 Πατήστε **Αποθήκευση**.
- Ενδέχεται να διατίθενται επιπλέον τύποι ενσωμάτωσης βάσει της συνδρομής σας.
- Για περισσότερες πληροφορίες σχετικά με την εγκατάσταση DMSi και την ενσωμάτωση DMS, ελέγξτε τον Κόμβο πολυμέσων.

https://media.infomedia.com.au/?product=menus

Αν χρειάζεστε βοήθεια, επικοινωνήστε με την Εξυπηρέτηση Πελατών.
 <u>https://www.infomedia.com.au/contact/customer-support</u>

## Ομάδες εργαζομένων

Από την οθόνη Ομάδες εργαζομένων, μπορείτε να δημιουργήσετε ομάδες εργαζομένων, να κατανείμετε χρήστες σε ομάδες και να συνδέσετε ένα αναγνωριστικό εργαζόμενου με ένα DMS ή ένα εξωτερικό σύστημα. Από προεπιλογή προστίθενται τρεις ομάδες: Σύμβουλοι ανταλλακτικών, Σύμβουλοι σέρβις και Τεχνικοί.

| μάδες εργαζομένων                                                               |                     |                              |                      |                               |                                               |                                                                            | Προσθ | θήκι       |  |
|---------------------------------------------------------------------------------|---------------------|------------------------------|----------------------|-------------------------------|-----------------------------------------------|----------------------------------------------------------------------------|-------|------------|--|
|                                                                                 |                     |                              |                      |                               |                                               |                                                                            | _     |            |  |
| Όνομα ομάδας                                                                    | Μέλη                |                              |                      |                               |                                               |                                                                            |       |            |  |
| Σύμβουλοι ανταλλακτικών                                                         | Administr           | Administration Bryan         |                      |                               |                                               |                                                                            |       |            |  |
| Σύμβουλοι σέρβις                                                                | Administr           | Administration Bryan, Dealer |                      |                               |                                               |                                                                            |       |            |  |
| Τεχνικοί                                                                        | Joe Spare           | Joe Spares, William Smith    |                      |                               |                                               |                                                                            |       |            |  |
|                                                                                 |                     |                              |                      |                               |                                               |                                                                            |       |            |  |
| γαζόμενοι                                                                       |                     |                              |                      |                               |                                               |                                                                            | Προσθ | Эήк        |  |
| γαζόμενοι<br>Όνομα εργαζόμενου                                                  | Αριθμός εργαζόμενου | Διεύθυνση e-mail             | Αριθμός πιστοποίησης | Επίπεδο δεξιότητας            | Πηγή                                          | Ομάδες                                                                     | Προσθ | θήκ        |  |
| γαζόμενοι<br><sup>Όνομα</sup> εργαζόμενου<br>Administration Bryan               | Αριθμός εργαζόμενου | Διεύθυνση e-mail             | Αριθμός πιστοποίησης | Επίπεδο δεξιότητας            | Πηγή<br>Συνδρομή                              | Ομάδες<br>Σύμβουλοι ανταλλακτικών,<br>Σύμβουλοι σέρβις                     | Προσε | θήκ        |  |
| γαζόμενοι<br>Όνομα εργαζόμενου<br>Administration Bryan<br>Dealer                | Αριθμός εργαζόμενου | Διεύθυνση e-mail             | Αριθμός πιστοποίησης | Επίπεδο δεξιότητας            | Πηγή<br>Συνδρομή<br>Συνδρομή                  | Ομάδες<br>Σύμβουλοι ανταλλακτικών,<br>Σύμβουλοι σέρβις<br>Σύμβουλοι σέρβις | Προσθ | <b>θήκ</b> |  |
| ογαζόμενοι<br>Ονομα εργαζόμενου<br>Administration Bryan<br>Dealer<br>Joe Spares | Αριθμός εργαζόμενου | Διεύθυνση e-mail             | Αριθμός πιστοποίησης | Επίπεδο δεξιότητας<br>Ειδικός | Πηγή<br>Συνδρομή<br>Συνδρομή<br>Αντιπροσωπεία | Ομάδες<br>Σύμβουλοι ανταλλακτικών,<br>Σύμβουλοι σέρβις<br>Τεχνικοί         | Προσε | θήκ        |  |

#### Για την εκχώρηση χρηστών σε υπάρχουσες ομάδες:

- 1 Πατήστε το εικονίδιο 🖊 για να ανοίξετε ένα όνομα ομάδας.
- 2 Πατήστε το πεδίο **Μέλη** και επιλέξτε τους εργαζόμενους από την αναπτυσσόμενη λίστα.
- 3 Αν θέλετε να συνδέσετε τους εργαζόμενούς σας με ένα εξωτερικό σύστημα, πατήστε Προσθ. αναγνωρ. εξωτερικού συστήματος και επιλέξτε από την αναπτυσσόμενη λίστα. Καταχωρίστε το αναγνωριστικό εργαζόμενου στο αντίστοιχο πεδίο.
- 4 Πατήστε το εικονίδιο 🔂.

#### Για την προσθήκη ενός νέου χρήστη:

- 1 Πατήστε **Προσθήκη** στην ενότητα με το όνομα εργαζομένου.
- 2 Καταχωρίστε το όνομα εργαζομένου, τον αριθμό εργαζομένου, το e-mail και τον αριθμό πιστοποίησης στα αντίστοιχα πεδία.
- 3 Επιλέξτε ένα **Επίπεδο δεξιότητας**.
- 4 Πατήστε το πεδίο **Ομάδες** και επιλέξτε από την αναπτυσσόμενη λίστα.
- 5 Πατήστε το εικονίδιο 🔂.
- Όταν προστίθεται ένας εργαζόμενος σε μια ομάδα, το όνομα της ομάδας καταχωρείται αυτόματα στο πεδίο Ομάδες για τον εργαζόμενο.

### Ασφάλεια

Από την οθόνη Ασφάλεια, μπορείτε να ρυθμίσετε το επίπεδο πρόσβασης για Ομάδες εργαζομένων στο ίδιο επίπεδο και σε χαμηλότερα επίπεδα της ιεραρχίας στο πλαίσιο της αντιπροσωπείας σας.

Οι κύριες περιοχές στην οθόνη Ασφάλεια είναι οι εξής:

- **Εφαρμογή**: Ενεργοποιήστε ή απενεργοποιήστε ενέργειες προσφοράς.
- Διαχείριση: Ενεργοποιήστε ή απενεργοποιήστε την πρόσβαση στις οθόνες ρυθμίσεων.

| - Ασφάλεια              |                         |  |                           |  |  |  |  |  |
|-------------------------|-------------------------|--|---------------------------|--|--|--|--|--|
|                         |                         |  | Ακύρωση <b>Αποθήκευση</b> |  |  |  |  |  |
|                         | Σύμβουλοι ανταλλακτικών |  | Τεχνικοί                  |  |  |  |  |  |
| Εφαρμογή                |                         |  |                           |  |  |  |  |  |
| Διαγραφή προσφοράς      |                         |  |                           |  |  |  |  |  |
| Διαχείριση              |                         |  |                           |  |  |  |  |  |
| Ρυθμίσεις αντιπροσώπου  |                         |  |                           |  |  |  |  |  |
| Ομάδες εργαζομένων      |                         |  |                           |  |  |  |  |  |
| Ασφάλεια                |                         |  |                           |  |  |  |  |  |
| Φορολογικοί συντελεστές |                         |  |                           |  |  |  |  |  |

#### Για τη διαμόρφωση των ρυθμίσεων ασφάλειας:

- 1 Πατήστε **Επεξεργασία**.
- 2 Επιλέξτε τα πλαίσια ελέγχου για να εφαρμοστούν οι άδειες σε κάθε ομάδα εργαζομένων.
- 3 Πατήστε **Αποθήκευση**.
- Για να ελέγξετε τις άδειες για έναν χρήστη, πατήστε το αναπτυσσόμενο μενού και επιλέξτε ένα όνομα από τη λίστα.
- Για ενημέρωση, πατήστε Επεξεργασία, τροποποιήστε τα στοιχεία και, στη συνέχεια, πατήστε Αποθήκευση.

## Ρυθμίσεις εκτύπωσης

Από την οθόνη Ρυθμίσεις εκτύπωσης, μπορείτε να δημιουργήσετε και να μορφοποιήσετε προφίλ εκτύπωσης. Τα προφίλ εκτύπωσης χρησιμοποιούνται κατά την εκτύπωση από το μενού Ενέργειες προσφοράς.

Μπορείτε να προσθέσετε προσαρμοσμένες πληροφορίες αντιπροσωπείας, κεφαλίδες, υποσέλιδα, καθώς και να αποστείλετε λογότυπα. Μπορείτε ακόμα και να εφαρμόσετε πρότυπα εκτύπωσης, για παράδειγμα για μια προσφορά, μια παραγγελία επισκευής ή ένα φύλλο ελέγχου.

| Προσφορά                                                               |                             |                                                    | >                           |
|------------------------------------------------------------------------|-----------------------------|----------------------------------------------------|-----------------------------|
| Ονομα προφίλ*<br>Προσφορά                                              |                             |                                                    | Διαγραφή Ακύρωση Αποθήκευση |
| <b>Στοιχεία αντιπροσωπείας</b><br>Κωδικός αντιπροσώπου                 | Εταιρικός αριθμός           | Διεύθυνση αντιπροσω<br>Διεύθυνση<br>1 κενός δρόμος | ωπείας                      |
| Ονομα αντιπροσωπείας<br>IFM Menus Training 4                           |                             | Διεύθυνση                                          |                             |
| Τηλέφωνο<br>1234567890                                                 | Φαξ<br>0987654321           | <sup>Πόλη</sup><br>Πόλη                            | Ταχ. κώδικας<br>1234        |
| Ονομα επαφής<br>Joe Spares                                             |                             | <sup>Νομός</sup><br>Νομός                          | χώρα<br>Greece              |
| Διεύθυνση e-mail<br>jspares@ifm.com.el                                 |                             |                                                    |                             |
| Ιστότοπος                                                              | Αριθμός Φορολογικού Μητρώου | <b>Ταχυδρομική διεύθυν</b>                         | <b>ση</b><br>τιπροσωπείας   |
| Λογότυπο αντιπροσωπείας Αποστολή                                       | λογοτύπου                   |                                                    |                             |
| Πρότυπα εκτύπωσης                                                      |                             |                                                    |                             |
| Προσφορά σέρβις χωρίς γραμ                                             | μές τιμολογίου              |                                                    |                             |
| <ul> <li>Παραγγελία επισκευής</li> <li>Φύλλο ελέγχου σέρβις</li> </ul> |                             |                                                    |                             |

Για την προσθήκη ενός ονόματος προφίλ εκτύπωσης:

- 1 Πατήστε το εικονίδιο 🛨.
- 2 Καταχωρίστε ένα όνομα στο πεδίο.
- 3 Πατήστε **Αποθήκευση**.

Για τη διαμόρφωση ενός προφίλ εκτύπωσης:

- 1 Επιλέξτε το όνομα προφίλ από το πλαίσιο.
- 2 Καταχωρίστε τις πληροφορίες της αντιπροσωπείας στα αντίστοιχα πεδία.

Π.χ. όνομα αντιπροσωπείας, διεύθυνση, τηλέφωνο, φαξ και e-mail.

- 3 Πατήστε **Αποστολή λογοτύπου** και επιλέξτε το λογότυπο της αντιπροσωπείας σας.
- 4 Επιλέξτε από τα διαθέσιμα πλαίσια ελέγχου στην ενότητα **Πρότυπα εκτύπωσης**.
- 5 Επιβεβαιώστε τις προεπιλεγμένες ρυθμίσεις περιθωρίων ή προσαρμόστε τις στις απαιτήσεις σας.
- 6 Προσθέστε περιεχόμενο στα πεδία Κεφαλίδα και Υποσέλιδο και μορφοποιήστε ανάλογα με τις απαιτήσεις.
- 7 Πατήστε **Αποθήκευση**.
- Για να ενημερώσετε τις Ρυθμίσεις εκτύπωσης, πατήστε το όνομα προφίλ, τροποποιήστε τα στοιχεία και, στη συνέχεια, πατήστε Αποθήκευση.

## Ρυθμίσεις e-mail

Από την οθόνη Ρυθμίσεις e-mail, μπορείτε να ρυθμίσετε μια διεύθυνση e-mail Απάντηση προς και μια υπογραφή e-mail. Με αυτήν τη διαδικασία, ο πελάτης μπορεί να απαντά σε προσφορές που αποστέλλονται μέσω e-mail από το μενού Ενέργειες προσφοράς.

|                                   |                                                          | Ακυρωση |
|-----------------------------------|----------------------------------------------------------|---------|
| άντηση προς                       | jspares@fm.com.el 🔕 service@fm.com.el 😒                  |         |
| οστολή αντινράφου στη διεύθυνση e | -mail Απάντηση προς                                      |         |
|                                   |                                                          |         |
| τογραφή e-mail                    |                                                          |         |
| Sans Serif 💲 B I U S              | Normal 🔹 🗄 🗮 x <sub>2</sub> x <sup>2</sup> 📲 🔺 🎆 🗄 🗞 🖬 🗛 |         |
|                                   |                                                          |         |
| Joe Spares                        |                                                          |         |
| Joe Spares<br>Future Motors       |                                                          |         |
| Joe Spares<br>Future Motors       |                                                          |         |

#### Για τη διαμόρφωση των ρυθμίσεων e-mail:

1 Χρησιμοποιήστε τη διεύθυνση e-mail Απάντηση προς ή καταχωρίστε διαφορετική διεύθυνση e-mail στο πεδίο **Απάντηση προς** και πατήστε **Enter** στο πληκτρολόγιο.

Μπορείτε να προσθέσετε πολλές διευθύνσεις e-mail.

- 2 Επιβεβαιώστε ότι το εικονίδιο S Αποστολή αντιγράφου στη διεύθυνση e-mail Απάντηση προς έχει ενεργοποιηθεί.
- 3 Καταχωρίστε τα στοιχεία υπογραφής e-mail στο πεδίο και εκτελέστε μορφοποίηση ανάλογα με τις απαιτήσεις.

Το συνολικό μέγεθος της υπογραφής e-mail, συμπεριλαμβανομένων όλων των συνημμένων, δεν πρέπει να υπερβαίνει το 1 MB.

4 Πατήστε **Αποθήκευση**.

# Ρυθμίσεις τιμής

Για να διασφαλίσετε τη δημιουργία ακριβών και συνεπών προσφορών, χρειάζεται να συμπληρώσετε τις κύριες ρυθμίσεις τιμών σας στο Superservice Menus. Κάποιες από τις προσαρμοσμένες ρυθμίσεις τιμών είναι, μεταξύ άλλων, η διαμόρφωση των φορολογικών συντελεστών, των χρεώσεων εργατοώρας και των χρεώσεων στοιχείου διαφόρων. Μπορείτε επίσης να προβάλετε και να ρυθμίσετε την τιμολόγηση των ανταλλακτικών.

 Οι επιλογές που εμφανίζονται στην οθόνη Ρυθμίσεις ενδέχεται να διαφέρουν βάσει της συνδρομής σας.

### Φορολογικοί συντελεστές

Από την οθόνη Φορολογικοί συντελεστές, μπορείτε να προσθέσετε νέους φορολογικούς συντελεστές ή να τροποποιήσετε υπάρχοντες φορολογικούς συντελεστές. Ο φόρος μπορεί, στη συνέχεια, να εφαρμοστεί στα εργατικά, στα διάφορα και στα ανταλλακτικά κατά την τιμολόγηση των υπηρεσιών. Μπορείτε να ρυθμίσετε πολλούς ξεχωριστούς φορολογικούς συντελεστές.

Υπάρχει επίσης η δυνατότητα ρύθμισης ομάδων φόρων. Αυτό είναι χρήσιμο για περιοχές όπου απαιτείται η εφαρμογή περισσότερων του ενός φορολογικών συντελεστών σε αγαθά και υπηρεσίες. Κατά τη ρύθμιση ομάδων φόρων, δημιουργήστε πρώτα τους δικούς σας ξεχωριστούς φορολογικούς συντελεστές και, στη συνέχεια, προσθέστε μια ομάδα φόρων και εκχωρήστε τους σχετικούς φορολογικούς συντελεστές στην ομάδα.

Σε αυτήν την οθόνη, μπορείτε επίσης να ρυθμίσετε έναν προεπιλεγμένο φορολογικό συντελεστή που εφαρμόζεται στην τιμή των ανταλλακτικών.

| ρολογικοί συντελεστές                     |             |         |                 | Προσθήι              |
|-------------------------------------------|-------------|---------|-----------------|----------------------|
| ονομα                                     | Κωδικός     | Ποσοστό | Τροποποίηση από |                      |
| Φόρος                                     | Φόρος10     | 10 %    | Αντιπρόσωπος    | / 1                  |
| BTW                                       | BTW         | 20 %    | Αντιπρόσωπος    | 1                    |
| Περιβαλλοντικό τέλος                      | EL          | 25 %    | Αντιπρόσωπος    | 1                    |
| άδες φόρων<br>Ενεργοποίηση πολλαπλών επιπ | έδων φόρου  |         |                 | Προσθήκη ομάδας φόρω |
|                                           |             |         |                 |                      |
| ορολογικός συντελεστής αν                 | ταλλακτικών |         |                 |                      |

Για την προσθήκη ενός νέου φορολογικού συντελεστή:

- 1 Πατήστε **Προσθήκη**.
- 2 Καταχωρίστε τιμές για τα στοιχεία Όνομα και Κωδικός για τον φορολογικό συντελεστή στα αντίστοιχα πεδία.
- 3 Καταχωρίστε τον φορολογικό συντελεστή στο πεδίο **Ποσοστό**.
- 4 Πατήστε το εικονίδιο 🔂.

Για την προσθήκη μιας ομάδας φόρων:

- 1 Πατήστε **Προσθήκη ομάδας φόρων**.
- 2 Καταχωρίστε τιμές για τα στοιχεία Όνομα ομάδας φόρων και Κωδικός ομάδας φόρων στα αντίστοιχα πεδία.
- 3 Πατήστε το πεδίο Φορολογικοί συντελεστές και επιλέξτε έναν ή περισσότερους συντελεστές από την αναπτυσσόμενη λίστα.

| Ομάδες φόρων                                      |                                 |                                          |                 | Προσθήκη ομάδας φόρων |
|---------------------------------------------------|---------------------------------|------------------------------------------|-----------------|-----------------------|
| Ενεργοποίηση πολλαπλών επιπέδω Όνομα ομάδας φόρων | ν φόρου<br>Κωδικός αμάδας φόρων | Φορολανικοί συντελεστές                  | Τροποποίηση από |                       |
| ονομα ομάδος φόρων*<br>Πολλαπλών επιπέδων φόρου   | Κωδικός ομάδας φόρων*<br>ΒΤ₩-Φ  | Φορολογικοί συντελεστές<br>Φόρος 😨 ΒΤW 😒 | Αντιπρόσωπος    | 8 🕄                   |

- 4 Πατήστε το εικονίδιο 🔂.
- Για να ενεργοποιήσετε ομάδες φόρων, πατήστε το εικονίδιο SEVEPYONOIηση πολλαπλών επιπέδων φόρου.
- Για να ρυθμίσετε έναν φορολογικό συντελεστή ανταλλακτικών, επιλέξτε έναν συντελεστή από την αναπτυσσόμενη λίστα Προεπιλ. φορολ. συντελ. ανταλλ. και στην οθόνη Τιμολόγηση ανταλλακτικών επιλέξτε το πλαίσιο ελέγχου Φορολογητέο.

### Χρεώσεις εργατοώρας

Από την οθόνη Χρεώσεις εργατοώρας, μπορείτε να δημιουργήσετε χρεώσεις εργατοώρας που ανταποκρίνονται στις ανάγκες της αντιπροσωπείας σας.

Υπάρχουν διαφορετικοί τρόποι υπολογισμού της τιμής εργατικών για μια υπηρεσία:

- Πάγια χρέωση: Ρυθμίστε μια πάγια χρέωση ανά ώρα για την τιμή εργατικών.
- Πολλές χρεώσεις: Ρυθμίστε πολλές χρεώσεις για ένα επίπεδο τιμής εργατικών που βασίζεται στον ακριβή αριθμό των εργατοωρών.
- Πίνακας τιμολόγησης: Ρυθμίστε έναν προσαρμοσμένο πίνακα για την τιμολόγηση εργατικών που βασίζεται στο επίπεδο δυσκολίας μιας υπηρεσίας και στις προσδιορισμένες κατηγορίες οχημάτων.
- Ο Πίνακας τιμολόγησης είναι ένα προαιρετικό χαρακτηριστικό με συνδρομή και ενδέχεται να μη διατίθεται για όλους τους χρήστες.

| Χρεώσεις εργατοώρας      |                                     |               |    |        |                      |               |                            |                                |            |                 |        |
|--------------------------|-------------------------------------|---------------|----|--------|----------------------|---------------|----------------------------|--------------------------------|------------|-----------------|--------|
|                          |                                     |               |    |        |                      |               |                            |                                |            |                 | Προσθή |
| Όνομα χρέωσης εργατοώρας | Κωδικός<br>εξωτερικού<br>συστήματος | Τύπος χρέωσης |    | ΰρες   |                      | Ωριαία χρέωση | Φορολογικός<br>συντελεστής | Φορολ. συντελ.<br>στοιχ. διαφ. | Προεπιλογή | Τροποποίηση από |        |
| Πάγια χρέωση             | 1234                                | Ωριαία χρέωση | 0  | -      | 00                   | 120           | Φόρος                      | Φόρος                          | Όχι        | Αντιπρόσωπος    | / 1    |
|                          |                                     |               | 0  | -      | 1                    | 120           |                            |                                |            |                 |        |
| Πολλές χρεώσεις          | 12345                               | Ωριαία χρέωση | >1 | -      | 2                    | 130           | Φόρος                      | Φόρος                          | Ναι        | Αντιπρόσωπος    | / 1    |
|                          |                                     |               | >2 | -      | 00                   | 140           |                            |                                |            |                 |        |
| Πίνακας τιμολόγησης      |                                     | Χρέωση πίνακα |    | Ορισμό | <u>ς τιμολόγησης</u> |               | Φόρος                      | Φόρος                          | Όχι        | Αντιπρόσωπος    | /      |

Για την προσθήκη ενός επιπέδου τιμής εργατικών με πάγια χρέωση:

- 1 Πατήστε **Προσθήκη**.
- 2 Καταχωρίστε ένα Όνομα χρέωσης εργατοώρας στο πεδίο.
- 3 Αν επιθυμείτε σύνδεση με ένα εξωτερικό σύστημα, καταχωρίστε τον κωδικό στο πεδίο Κωδικός εξωτερικού συστήματος.
- 4 Επιβεβαιώστε ότι έχει επιλεγεί το στοιχείο Ωριαία χρέωση από την αναπτυσσόμενη λίστα Τύπος χρέωσης.
- 5 Καταχωρίστε τη χρέωση εργατοώρας στο πεδίο **Ωριαία χρέωση**.

Πρέπει να διασφαλίσετε ότι το πεδίο Ώρες είναι κενό και να προσθέσετε μόνο την Ωριαία χρέωση.

- 6 Επιλέξτε τιμές για τα στοιχεία Φορολογικός συντελεστής και Φορολ. συντελ. στοιχ. διαφ. από τις αναπτυσσόμενες λίστες.
- 7 Για να ρυθμίσετε αυτό το επίπεδο τιμής εργατικών ως προεπιλεγμένη χρέωση, επιλέξτε το πλαίσιο ελέγχου Προεπιλογή.
- 8 Πατήστε το εικονίδιο 🔂.

Για την προσθήκη ενός επιπέδου τιμής εργατικών με πολλές χρεώσεις:

- 1 Πατήστε **Προσθήκη**.
- 2 Καταχωρίστε ένα Όνομα χρέωσης εργατοώρας στο πεδίο.
- 3 Αν επιθυμείτε σύνδεση με ένα εξωτερικό σύστημα, καταχωρίστε τον κωδικό στο πεδίο Κωδικός εξωτερικού συστήματος.
- 4 Επιβεβαιώστε ότι έχει επιλεγεί το στοιχείο Ωριαία χρέωση από την αναπτυσσόμενη λίστα Τύπος χρέωσης.
- 5 Καταχωρίστε τον αριθμό των ωρών στο πεδίο **Ώρες**.
- 6 Καταχωρίστε τη χρέωση εργατοώρας στο πεδίο **Ωριαία χρέωση**.
- 7 Συνεχίστε να προσθέτετε τις ώρες και τις ωριαίες χρεώσεις για κάθε επιπλέον επίπεδο που απαιτείτε.

Κατά την προσθήκη του τελευταίου επιπέδου, διασφαλίστε ότι το πεδίο Ώρες είναι κενό και προσθέστε μόνο την Ωριαία χρέωση.

8 Επιλέξτε τιμές για τα στοιχεία Φορολογικός συντελεστής και Φορολ. συντελ. στοιχ. διαφ. από τις αναπτυσσόμενες λίστες.

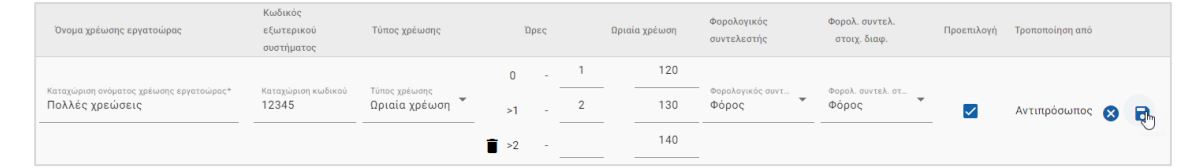

- 9 Για να ρυθμίσετε αυτό το επίπεδο τιμής εργατικών ως προεπιλεγμένη χρέωση, επιλέξτε το πλαίσιο ελέγχου Προεπιλογή.
- 10 Πατήστε το εικονίδιο 🔂.

Για τη ρύθμιση ενός πίνακα τιμολόγησης για το επίπεδο τιμής εργατικών:

- 1 Πατήστε **Προσθήκη**.
- 2 Καταχωρίστε ένα Όνομα χρέωσης εργατοώρας στο πεδίο.
- 3 Αν επιθυμείτε σύνδεση με ένα εξωτερικό σύστημα, καταχωρίστε τον κωδικό στο πεδίο Κωδικός εξωτερικού συστήματος.
- 4 Επιλέξτε **Χρέωση πίνακα** από την αναπτυσσόμενη λίστα **Τύπος χρέωσης**.
- 5 Επιλέξτε τιμές για τα στοιχεία **Φορολογικός συντελεστής** και **Φορολ. συντελ. στοιχ. διαφ.** από τις αναπτυσσόμενες λίστες.
- 6 Πατήστε το εικονίδιο 🔂.
- 7 Πατήστε τον σύνδεσμο **Ορισμός τιμολόγησης**.
- 8 Ορίστε μια επιλογή από την αναπτυσσόμενη λίστα Ορισμός τιμολόγησης (αν εφαρμόζεται).

Για παράδειγμα Τύπος καυσίμου ή Κατηγορία οχήματος.

- 9 Διαμορφώστε μια πάγια χρέωση ή πολλές χρεώσεις για το επίπεδο τιμής:
  - Πάγια χρέωση: Καταχωρίστε μια πάγια χρέωση στο πεδίο Χρεώσεις.
     Πρέπει να διασφαλίσετε ότι το πεδίο 'Ωρες είναι κενό και να προσθέσετε μόνο τις Ωριαίες χρεώσεις.
  - Πολλές χρεώσεις: Καταχωρίστε έναν αριθμό ωρών και την ωριαία χρέωση στα αντίστοιχα πεδία. Κατά την προσθήκη του τελευταίου επιπέδου, διασφαλίστε ότι το πεδίο 'Ωρες είναι κενό και προσθέστε μόνο την Ωριαία χρέωση.

| Πίνακας τιμολόγηση  |                   |      |      |     |          |            |    |      |         |          |      |      | Ακύρωσι    | Αποθήκευση |
|---------------------|-------------------|------|------|-----|----------|------------|----|------|---------|----------|------|------|------------|------------|
| Ορισμός τιμολόγησης | Κατηγορία οχήματο | ος – | -    |     |          |            |    |      |         |          |      |      |            |            |
| Επίπεδα δυσκολίας   |                   |      |      | 4WD |          |            |    |      | Λιανική |          |      |      | Στόλος οχη | μάτων      |
|                     |                   |      | Ώρες |     | Χρεώσεις |            |    | Ώρες |         | Χρεώσεις |      | Ώρες |            | Χρεώσεις   |
| Τεχνικός - 1        | Ū                 | 0    |      |     | 120      | Ð          | 0  |      |         | 125      | 0    |      |            | 130        |
|                     |                   | 0    | -    | 1   | 125      | - <u>-</u> | 0  | -    | 1       | 130      | 0    | -    | 1          | 135        |
| Τεχνικός - 2        | Î                 | >1   | -    |     | 130      | ت<br>1     | >1 |      |         | 135      | ∎ >1 | -    |            | 140        |

- **10** Πατήστε **Αποθήκευση**.
- Όταν επιλέγετε Κατηγορία οχήματος από την αναπτυσσόμενη λίστα Ορισμός τιμολόγησης, εμφανίζεται το εικονίδιο - Αντιγραφή σε όλα τα στοιχεία σε αυτήν τη σειρά. Πατήστε το εικονίδιο -, για να αντιγράψετε μια πάγια χρέωση ή πολλές χρεώσεις σε όλες τις κατηγορίες οχημάτων για το κατάλληλο επίπεδο τιμής.

### Διάφορα

Από την οθόνη Διάφορα, μπορείτε να τιμολογήσετε όλα τα διάφορα που χρησιμοποιούνται στην αντιπροσωπεία σας, να προσαρμόσετε τα διάφορα και να προσθέσετε νέα διάφορα. Τα διάφορα τιμολογούνται σύμφωνα με τα επίπεδα εργατικών που έχουν ρυθμιστεί στην οθόνη Χρεώσεις εργατοώρας. Π.χ. Στόλος οχημάτων, Λιανική.

#### Οθόνη Διάφορα

Μπορείτε να τιμολογήσετε τα διάφορα από αυτήν την οθόνη με βάση ένα σταθερό ποσό. Για να αποκτήσετε πρόσβαση σε άλλες επιλογές τιμολόγησης, πατήστε το εικονίδιο 📝 και επεξεργαστείτε το στοιχείο διαφόρων.

Για να τιμολογήσετε ένα στοιχείο διαφόρων βάσει ενός σταθερού ποσού:

- 1 Πατήστε δύο φορές σε μια γραμμή στοιχείου διαφόρων.
- 2 Καταχωρίστε μια τιμή στοιχείου διαφόρων για κάθε επίπεδο εργατικών.
- 3 Πατήστε το εικονίδιο 🔂.

| Διάφορα                 |                                                                                     |                      |                 |          |         |                    |          |
|-------------------------|-------------------------------------------------------------------------------------|----------------------|-----------------|----------|---------|--------------------|----------|
|                         |                                                                                     |                      |                 |          |         | Προσθήκη στοιχείου | διαφόρων |
| αζήτηση κατά κωδ        | ικό στοιχείου διαφό 🤉                                                               |                      |                 |          |         |                    |          |
| άσταση τιμολόγησης<br>α | Τύπος στοιχείου διαφόρων<br>Ολα                                                     | χρήση<br>Όλα 👻       | Χρεώσεις<br>Όλα | *        |         |                    |          |
| Κωδικός 🕇               | Περιγραφή                                                                           | Χρέωση ανταλλακτικού | Λιαν 🔲 🗹        | Στόλ 🔲 🔽 | Τιμή [  | Παράκαμψη τιμής    |          |
| A11<br>AF-11-11         | Α - Προσαρμοσμένο στοιχείο διαφόρων - 1<br>Αντιπρόσωπος Αντικατάσταση ανταλλακτικού | 10.98                | 11.00 🖌         | 11.00 🖌  | 12.00 🔽 | 14.00 🧪 📋          |          |
| A13                     | Α - Προσαρμοσμένο στοιχείο διαφόρων - 3<br>Αντιπρόσωπος                             |                      | 7.00 🗸          | 6.00 🔽   | 5.00 🔽  | / 1                |          |
| AB3                     | AdBlue, υγρό εξάτμισης ντίζελ<br>Χρήση στοιχείου διαφόρων ως ανταλλακτικού          |                      | 10.00 🗸         | 10.00 🔽  | 9.00    | 1                  |          |
| AF12                    | Λιπαντικό αυτομάτου                                                                 |                      | 8.00            | 8.00     | 7.00    | 8 💀                |          |
| AF168                   | Λιπαντικό αυτομάτου (ΙΙ)                                                            |                      | 10.00 🗹         | 10.00 🗹  | 6.00    | 1                  |          |
| AF2                     | Υγρό Αυτομάτου Κιβωτ. Ταχυτήτων                                                     |                      | 10.00 🗸         | 10.00 🔽  | 7.00    | 1                  |          |
| AF39<br>AF-1234         | Υγρό Αυτομάτου Κιβωτ. Ταχυτήτων (ΙΙ)<br>Αντικατάσταση ανταλλακτικού                 | 2.78                 | 4.00 🗸          | 4.00 🔽   | 5.00    | 5.00 🧪             |          |
| AF65                    | Υγρό αυτόματου κιβωτίου (III)                                                       |                      | 15.00 🗸         | 15.00 🗸  | 8.00    |                    |          |

- Για να εντοπίσετε ένα στοιχείο διαφόρων, χρησιμοποιήστε το πλαίσιο αναζήτησης ή φιλτράρετε με βάση τις αναπτυσσόμενες λίστες.
- Για να αντιγράψετε χρεώσεις στοιχείου διαφόρων, πατήστε το εικονίδιο , επιλέξτε το πλαίσιο ελέγχου στο οποίο θέλετε να αντιγραφούν οι χρεώσεις και, στη συνέχεια, πατήστε Αντιγραφή χρεώσεων.
- Επιλέξτε το πλαίσιο ελέγχου για τη χρέωση εργατοώρας via va είναι διαθέσιμα όλα τα διάφορα για μια χρέωση εργατοώρας ή το πλαίσιο ελέγχου για την τιμή, προκειμένου να είναι διαθέσιμα μεμονωμένα διάφορα για μια χρέωση εργατοώρας.
- Σε ορισμένες περιπτώσεις ο διανομέας μπορεί να κλειδώσει ορισμένες χρεώσεις στοιχείου διαφόρων.

### Προσθήκη νέου στοιχείου διαφόρων

Μπορείτε να προσθέσετε νέα διάφορα και να διαμορφώσετε τις επιλογές τιμών, για να ανταποκρίνονται στις ανάγκες της αντιπροσωπείας σας.

|                               | Διάφορα                                     |                                           |                                                                                                    | Ακύρωση Αποθήκευο |
|-------------------------------|---------------------------------------------|-------------------------------------------|----------------------------------------------------------------------------------------------------|-------------------|
| Ανάπτυξη όλων                 |                                             |                                           |                                                                                                    |                   |
| Προεπισκόπηση                 |                                             |                                           |                                                                                                    | ~                 |
| Προσαρμοσμένες επι            | ιογές                                       |                                           |                                                                                                    | ~                 |
| Τιμολόγηση                    |                                             |                                           |                                                                                                    | ^                 |
| 🕒 Συμπερίληψη σ               | ε υπολογισμό απόρριψης λαδιού               | 🕒_ Εξαίρεση από προειδοπ                  | οίηση μη τιμολογημένου στοιχείου διαφόρων                                                                                    |                   |
| 🕒 Εμφάνιση στ                 | οιχείων υποκατάστασης ανταλλακτικ           | κών                                       |                                                                                                    |                   |
| - Τύπος υπολογισμού τ<br>Ποσό | μής                                         |                                           |                                                                                                    |                   |
| Η τιμή του στοιχεί            | ου διαφόρων είναι ένα σταθερό ποσό που      | έχει ρυθμιστεί για μια χρέωση εργατοώρας. |                                                                                                    |                   |
|                               |                                             | - 1000                                    | Φορολογικός συντελεστής<br>Προεπιλογή φορολογικού συντελεστή                                                                 | *                 |
|                               | Λιανική                                     |                                           |                                                                                                    |                   |
| ••                            | Λιανική                                     | - Tool                                    | Φορελογικός συντελεστής<br>Προεπιλογή φορολογικού συντελεστή                                                                 | •                 |
| ••                            | Λιανική<br>Στόλος οχημάτων                  |                                           | - Φορελογικός συντελεστής -<br>Προεπιλογή φορολογικού συντελεστή                                                             | •                 |
| •                             | Λιανική<br>Στόλος οχημάτων<br>Τιψή εμπορίου | 10<br>10                                  | Φορελογικός συντελεστής                                                                                                    | •                 |
| •                             | Λιανική<br>Στόλος οχημάτων<br>Τιμή εμπορίου | - Toob                                    | θορολογικός συντελεστής<br>Προεπιλογή φορολογικού συντελεστή<br>Φορολογικός συντελεστής<br>Προεπιλογή φορολογικού συντελεστή | •                 |

#### Για την προσθήκη ενός νέου στοιχείου διαφόρων:

- 1 Πατήστε **Προσθήκη στοιχείου διαφόρων**.
- 2 Καταχωρίστε έναν κωδικό στοιχείου διαφόρων και μια περιγραφή.
- 3 Πατήστε το εικονίδιο 🔂.

Θα εμφανιστεί η οθόνη για την επεξεργασία στοιχείων διαφόρων.

- Εάν θέλετε να προσαρμόσετε τις λεπτομέρειες του στοιχείου διαφόρων, πατήστε
   Προσαρμοσμένες επιλογές και καταχωρίστε έναν κωδικό και ένα όνομα.
  - Αν θέλετε να ορίσετε το στοιχείο διαφόρων ως ανταλλακτικό, πατήστε το εικονίδιο Χρήση στοιχείου διαφόρων ως ανταλλακτικού.

Αν το επιλέξετε, αυτό το στοιχείο διαφόρων θα εμφανίζεται στη λίστα ανταλλακτικών στο πλαίσιο μιας προσφοράς.

- 5 Πατήστε **Τιμολόγηση**.
  - Επιλέξτε Ποσό από την αναπτυσσόμενη λίστα Τύπος υπολογισμού τιμής.
  - Για να προσθέσετε μια χρέωση απόρριψης λαδιού για ένα στοιχείο διαφόρων,
     βάσει χρέωσης ανά μονάδα, πατήστε το εικονίδιο Suμπερίληψη σε υπολογισμό απόρριψης λαδιού.
  - Καταχωρίστε μια τιμή στοιχείου διαφόρων για κάθε επίπεδο εργατικών στο πεδίο Ποσό.
  - Χρησιμοποιήστε τον προεπιλεγμένο φορολογικό συντελεστή που επιλέχτηκε στην οθόνη Χρεώσεις εργατοώρας ή επιλέξτε διαφορετική χρέωση από την αναπτυσσόμενη λίστα.
  - Πατήστε το εικονίδιο 💜 για να ενεργοποιήσετε την τιμή προς εμφάνιση στην προσφορά.
- 6 Αν επιθυμείτε σύνδεση με ένα εξωτερικό σύστημα, πατήστε Επιλογές ενσωμάτωσης και καταχωρίστε τον κωδικό στο πεδίο Κωδικός εξωτερικού συστήματος.
- 7 Πατήστε Επιπλέον επιλογές.
  - Αν θέλετε να εφαρμοστεί το στοιχείο διαφόρων σε συγκεκριμένα ανταλλακτικά, καταχωρίστε τα στοιχεία στο πεδίο και, στη συνέχεια, πατήστε Enter στο πληκτρολόγιο.
  - Επιλέξτε Κατηγορία, Ενότητα και Υπηρεσία από τις αναπτυσσόμενες λίστες Εφαρμογή σε αυτές τις υπηρεσίες και πατήστε Εφαρμογή.
  - Συνεχίστε να προσθέτετε το στοιχείο διαφόρων σε επιπλέον υπηρεσίες από τις αναπτυσσόμενες λίστες (αν απαιτείται).
- 8 Επιβεβαιώστε τις αλλαγές στο τμήμα **Προεπισκόπηση**.
- 9 Πατήστε **Αποθήκευση**.
- Εάν θέλετε να επαναφέρετε έναν κωδικό ή ένα όνομα, πατήστε το εικονίδιο () και ορίστε μια επιλογή από τη λίστα.

### Επεξεργασία ενός στοιχείου διαφόρων

Η οθόνη για την επεξεργασία στοιχείων διαφόρων παρέχει επιλογές για την προεπισκόπηση και την προσαρμογή διαφόρων.

Για να επεξεργαστείτε ένα στοιχείο διαφόρων, βρείτε το στοιχείο διαφόρων που θέλετε να επεξεργαστείτε και πατήστε το εικονίδιο 📝.

Η οθόνη για την επεξεργασία στοιχείων διαφόρων παρέχει γρήγορη πρόσβαση στα παρακάτω τμήματα:

- Προεπισκόπηση: Προβάλετε μια γρήγορη επισκόπηση του τρόπου με τον οποίο το στοιχείο διαφόρων θα εμφανίζεται στην προσφορά.
- Προσαρμοσμένες επιλογές: Προσαρμόστε τον κωδικό ή το όνομα ενός στοιχείου διαφόρων.
- **Τιμολόγηση**: Διαμορφώστε επιλογές τιμολόγησης για το στοιχείο διαφόρων.
- Επιλογές ενσωμάτωσης: Καταχωρίστε έναν κωδικό στοιχείου διαφόρων που χρησιμοποιήθηκε στο εξωτερικό σύστημα.
- **Επιπλέον επιλογές**: Εφαρμόστε ένα στοιχείο διαφόρων σε συγκεκριμένα ανταλλακτικά.

| RC95                           | Ψυκτικό ψυγείου (Αναλογία 50%)<br>🛥 Ψυκτικό ψυγείου (Αναλογία 50%) |              |        | Ак                | ύρωση Αποθήκει | υση |
|--------------------------------|--------------------------------------------------------------------|--------------|--------|-------------------|----------------|-----|
| Ανάπτυξη όλων                  |                                                                    |              |        |                   |                |     |
| Προεπισκόπηση                  |                                                                    |              |        |                   |                | ^   |
| Χρεώσεις εργατοώρας<br>Λιανική |                                                                    |              |        |                   |                | •   |
| Διάφορα                        |                                                                    | Τιμή μονάδας | Φόρος  | Σύνολο χωρίς φόρο | Σύνολο με φόρο |     |
| RC95                           | Ψυκτικό ψυγείου (Αναλογία 50%)                                     | 16,00        | 21,00% | 16,00             | 19,36          |     |
| Προσαρμοσμένες επιλογές        |                                                                    |              |        |                   |                | ~   |
| Τιμολόγηση                     |                                                                    |              |        |                   |                | ~   |
| Επιλογές ενσωμάτωσης           |                                                                    |              |        |                   |                | ~   |
| Επιπλέον επιλονές              |                                                                    |              |        |                   |                |     |

- Για να ανοίξετε ένα τμήμα, πατήστε το εικονίδιο Υ.
- Για να ανοίξετε όλα τα τμήματα, πατήστε Ανάπτυξη όλων.

### Τιμολόγηση διαφόρων

Μπορείτε να ορίσετε τον τύπο της τιμολόγησης είτε ως σταθερό είτε ως μεταβλητό ποσό. Στη συνέχεια, καταχωρίστε τα στοιχεία και ενεργοποιήστε τη συγκεκριμένη χρέωση για να εμφανιστεί στην προσφορά.

Υπάρχουν διάφοροι τρόποι για τον υπολογισμό της τιμής στοιχείου διαφόρων:

- Ποσό: Σας επιτρέπει να εφαρμόζετε ένα ποσό για κάθε επίπεδο τιμής εργατικών.
- Ποσοστό: Σας επιτρέπει να ρυθμίζετε τη χρέωση στοιχείου διαφόρων για κάθε επίπεδο τιμής εργατικών ως ποσοστό και να προσδιορίζετε τη μέγιστη και την ελάχιστη τιμή.
- Υποκατάσταση ανταλλακτικού: Σας επιτρέπει να ενεργοποιήσετε μια επιλογή για την ανάκτηση μιας τιμής υποκατάστατου ανταλλακτικού.

#### Για να τιμολογήσετε ένα στοιχείο διαφόρων βάσει ενός σταθερού ποσού:

- Πατήστε το εικονίδιο 
   για να αναπτύξετε τα στοιχεία του στοιχείου διαφόρων.
- 2 Πατήστε **Τιμολόγηση**.
  - Επιλέξτε Ποσό από την αναπτυσσόμενη λίστα Τύπος υπολογισμού τιμής.
  - Για να προσθέσετε μια χρέωση απόρριψης λαδιού για ένα στοιχείο διαφόρων,
     βάσει χρέωσης ανά μονάδα, πατήστε το εικονίδιο Suμπερίληψη σε υπολογισμό απόρριψης λαδιού.
  - Καταχωρίστε μια τιμή στοιχείου διαφόρων για κάθε επίπεδο εργατικών στο πεδίο Ποσό.
  - Χρησιμοποιήστε τον προεπιλεγμένο φορολογικό συντελεστή που επιλέχτηκε στην οθόνη Χρεώσεις εργατοώρας ή επιλέξτε διαφορετική χρέωση από την αναπτυσσόμενη λίστα.
  - Πατήστε το εικονίδιο via να ενεργοποιήσετε την τιμή προς εμφάνιση στην προσφορά.

| Συμπερίληψη σε                 | υπολογισμό απόρριψης λαδιού           | 😑 Εξαίρεση από προειδοποίηση μη τιμολογημένου στοιχείου διαφόρων |  |
|--------------------------------|---------------------------------------|------------------------------------------------------------------|--|
| Εμφάνιση στο                   | ιχείων υποκατάστασης ανταλλακτι       | κών                                                              |  |
| · Τύπος υπολογισμού τι<br>Ποσό | μής                                   |                                                                  |  |
| Η τιμή του στοιχεία            | υ διαφόρων είναι ένα σταθερό ποσό ποι | ν έχει ρυθμιστεί για μια χρέωση εργατοώρας.                      |  |
|                                |                                       | - Doró                                                           |  |
|                                | Λιανική                               | 16 Προεπιλογή φορολογικού συντελεστή                             |  |
|                                |                                       |                                                                  |  |
|                                |                                       | Ποσό Φορολογικός συντελεστής                                     |  |
|                                | Στόλος οχημάτων                       | 10 Προεπιλογη φορολογικου συντελεστη                             |  |
|                                |                                       | — Ποσό — Φαρολογικός συντελεστής —                               |  |
|                                | Τιμή εμπορίου                         | 8 Προεπιλογή φορολογικού συντελεστή                              |  |
|                                | Τιμή εμπορίου                         | 8 Προεπιλογή φορολογικού συντελεστή                              |  |

- 3 Επιβεβαιώστε τις αλλαγές στο τμήμα **Προεπισκόπηση**.
- 4 Πατήστε **Αποθήκευση**.
- Για να εφαρμόσετε ένα στοιχείο διαφόρων σε συγκεκριμένα ανταλλακτικά, επιλέξτε τα αντίστοιχα ανταλλακτικά από την αναπτυσσόμενη λίστα στο τμήμα Επιπλέον επιλογές.

Για να τιμολογήσετε ένα στοιχείο διαφόρων βάσει χρέωσης ποσοστού:

- 1 Πατήστε το εικονίδιο 🖊 για να αναπτύξετε τα στοιχεία του στοιχείου διαφόρων.
- 2 Πατήστε **Τιμολόγηση**.
  - Επιλέξτε Ποσοστό από την αναπτυσσόμενη λίστα Τύπος υπολογισμού τιμής.
  - Ορίστε μια επιλογή από την αναπτυσσόμενη λίστα Υπολογισμός τιμής βάσει.
  - Για να προσθέσετε μια χρέωση απόρριψης λαδιού για ένα στοιχείο διαφόρων,
     βάσει χρέωσης ανά μονάδα, πατήστε το εικονίδιο Suμπερίληψη σε υπολογισμό απόρριψης λαδιού.
  - Καταχωρίστε μια χρέωση ποσοστού για κάθε επίπεδο εργατικών στο πεδίο Ποσοστό.
  - Καταχωρίστε μια ελάχιστη και μια μέγιστη τιμή για το κόστος της υπηρεσίας στα αντίστοιχα πεδία.
  - Χρησιμοποιήστε τον προεπιλεγμένο φορολογικό συντελεστή που επιλέχτηκε στην οθόνη Χρεώσεις εργατοώρας ή επιλέξτε διαφορετική χρέωση από την αναπτυσσόμενη λίστα.
  - Πατήστε το εικονίδιο via να ενεργοποιήσετε την τιμή προς εμφάνιση στην προσφορά.

| Συμπερίληψη σε υπολογισμό απόρριψης λαδι                                         | ού                              | 🕒 Εξαίρεση από προειδοποίηση μη τιμολογι | ιμένου στοιχείου διαφόρων |
|----------------------------------------------------------------------------------|---------------------------------|------------------------------------------|---------------------------|
| Εμφάνιση στοιχείων υποκατάστασης ανταλ                                           | λακτικών                        |                                          |                           |
| τυπος υπολογισμού τιμης<br>Ιοσοστό                                               | Ţ                               | Υπολογιόμος τίμης βάσει:<br>Εργατικά     |                           |
| Η τιμή του στοιχείου διαφόρων βασίζεται σε μια χρέ<br>για μια χρέωση εργατοώρας. | ωση ποσοστού που έχει ρυθμιστεί | Εργατικά                                 | ~                         |
|                                                                                  | - Ποσοστό                       | Ανταλλακτικά                             |                           |
| Λιανική                                                                          | - Ελάνιστη τιμά                 | Εργατικά και ανταλλακτικά                |                           |

- 3 Επιβεβαιώστε τις αλλαγές στο τμήμα **Προεπισκόπηση**.
- 4 Πατήστε **Αποθήκευση**.
- Για να απενεργοποιήσετε το μήνυμα προειδοποίησης που εμφανίζεται στην οθόνη Επιλογή υπηρεσίας για τυχόν μη τιμολογημένα στοιχεία, πατήστε το εικονίδιο
   Εξαίρεση από προειδοποίηση μη τιμολογημένου στοιχείου διαφόρων.
- Αν επιθυμείτε σύνδεση με ένα εξωτερικό σύστημα, πατήστε Επιλογές ενσωμάτωσης και καταχωρίστε τον κωδικό στο πεδίο Κωδικός εξωτερικού συστήματος.

Για να τιμολογήσετε ένα στοιχείο διαφόρων βάσει υποκατάστασης ανταλλακτικού:

- 1 Πατήστε το εικονίδιο 🖊 για να αναπτύξετε τα στοιχεία του στοιχείου διαφόρων.
- 2 Πατήστε **Τιμολόγηση**.
- 3 Πατήστε το εικονίδιο S Εμφάνιση στοιχείων υποκατάστασης ανταλλακτικών.
  - Καταχωρίστε τιμή για το στοιχείο Αριθμός υποκατάστατου ανταλλακτικού στο πεδίο και πατήστε Ανάκτηση.

Αν υπάρχει έγκυρο ανταλλακτικό στο σύστημα, το πεδίο τιμής συμπληρώνεται βάσει της προεπιλεγμένης χρέωσης που ορίζεται στις Ρυθμίσεις τιμολόγησης ανταλλακτικών. Αν δεν υπάρχει έγκυρο ανταλλακτικό, στο πεδίο τιμής εμφανίζεται μηδενικό ποσό.

- Καταχωρίστε ένα ποσό στο πεδίο Χωρητικότητα ανταλλακτικού.
- Αν θέλετε να προβάλετε διαφορετική Χρέωση ανταλλακτικού, ορίστε μια επιλογή από την αναπτυσσόμενη λίστα.

Το πεδίο τιμής θα ενημερωθεί βάσει της χρέωσης ανταλλακτικού. Πρόκειται για ένα πεδίο μόνο για αναφορά, που σας επιτρέπει να συγκρίνετε την τιμή με άλλες χρεώσεις ανταλλακτικών.

- Αν η τιμή είναι μηδέν ή αν θέλετε να παρακάμψετε την τιμή ενός έγκυρου ανταλλακτικού, καταχωρίστε ένα ποσό στο πεδίο Παράκαμψη τιμής.
- Πατήστε το εικονίδιο v για να στρογγυλοποιήσετε τον αριθμό των περιεκτών (αν εφαρμόζεται).

| 🛛 Συμπερίληψη σε υπολογισμό απόρριψης λαδιού     | •                                                                                                    | Εξαίρεση από προειδοποίησ | η μη τιμολογημένου στοιχείου διαφόρων |         |
|--------------------------------------------------|----------------------------------------------------------------------------------------------------|---------------------------|---------------------------------------|---------|
| 🥑 Εμφάνιση στοιχείων υποκατάστασης ανταλλακτικών |                                                                                                    |                           |                                       |         |
| Αριθμός υποκατάστατου ανταλλακτικού              |                                                                                                    |                           |                                       |         |
| 1234567890                                       |                                                                                                    |                           |                                       | Ανάκτης |
| Καταχωρίστε έναν αριθμό ανταλλακτικού.           |                                                                                                    |                           |                                       |         |
| Χρέωση ανταλλακτικού                             | 1                                                                                                    |                           |                                       |         |
| Λιανική                                          | *                                                                                                    |                           |                                       |         |
| Τιμή ανταλλακτικού                               | — Χωρητικότητα ανταλλακτικού*                                                                                                    |                           | — Παράκομψη τιμής                     |         |
| 2.83                                             |                                                                                                    | 3.5 L                     | 5                                     |         |
|                                                  | and the second second se |                           |                                       |         |

- 4 Επιβεβαιώστε τις αλλαγές στο τμήμα **Προεπισκόπηση**.
- 5 Πατήστε **Αποθήκευση**.
- Για να επαναφέρετε την τιμολόγηση, διαγράψτε τον Αριθμό υποκατάστατου ανταλλακτικού, απενεργοποιήστε το εικονίδιο Εμφάνιση στοιχείων υποκατάστασης ανταλλακτικών και, στη συνέχεια, πατήστε Αποθήκευση.

### Υλικά συνεργείου

Το στοιχείο διαφόρων Υλικά συνεργείου μπορεί να εφαρμοστεί στην προσφορά ως ποσό ή χρέωση ποσοστού. Η χρέωση ποσοστού μπορεί να εφαρμοστεί βάσει των εργατικών, των ανταλλακτικών ή των εργατικών και των ανταλλακτικών.

Για να τιμολογήσετε το στοιχείο διαφόρων Υλικά συνεργείου βάσει ενός σταθερού ποσού:

- 1 Πατήστε το εικονίδιο 🖊 για να αναπτύξετε τα στοιχεία του στοιχείου διαφόρων.
- 2 Πατήστε **Τιμολόγηση**.
  - Επιλέξτε Ποσό από την αναπτυσσόμενη λίστα Τύπος υπολογισμού τιμής.
  - Για να προσθέσετε μια χρέωση απόρριψης λαδιού για ένα στοιχείο διαφόρων,
     βάσει χρέωσης ανά μονάδα, πατήστε το εικονίδιο Suμπερίληψη σε υπολογισμό απόρριψης λαδιού.
  - Καταχωρίστε μια τιμή στοιχείου διαφόρων για κάθε επίπεδο εργατικών στο πεδίο Ποσό.
  - Χρησιμοποιήστε τον προεπιλεγμένο φορολογικό συντελεστή που επιλέχτηκε στην οθόνη Χρεώσεις εργατοώρας ή επιλέξτε διαφορετική χρέωση από την αναπτυσσόμενη λίστα.
  - Πατήστε το εικονίδιο via να ενεργοποιήσετε την τιμή προς εμφάνιση στην προσφορά.

| μολόγηση             |                                    |                                                                        |   |
|----------------------|------------------------------------|------------------------------------------------------------------------|---|
| Συμπερίληψη σε       | υπολογισμό απόρριψης λαδιού        | 🖨 Εξαίρεση από προειδοποίηση μη τιμολογημένου στοιχείου διαφόρων       |   |
| Εμφάνιση στοι        | χείων υποκατάστασης ανταλλακτι     | ικών                                                                   |   |
| Ποσό                 | ic                                 |                                                                        | • |
| Η τιμή του στοιχείου | διαφόρων είναι ένα σταθερό ποσό πο | υ έχει ρυθμιστεί για μια χρέωση εργατοώρας.                            |   |
|                      | Λιανική                            | Γιοσό Φορολογικός συντελεστής Γροεπιλογή φορολογικού συντελεστή        | • |
|                      | Στόλος οχημάτων                    | Γιοσό Φορολογικός συντελεστής Προεπιλογή φορολογικού συντελεστή        | • |
|                      | Τιμή εμπορίου                      | Ποσό     δορολογικός συντελεστής     Προεπιλογή φορολογικού συντελεστή | - |
|                      |                                    |                                                                        |   |

- 3 Επιβεβαιώστε τις αλλαγές στο τμήμα **Προεπισκόπηση**.
- 4 Πατήστε **Αποθήκευση**.
- Οι επιλογές που εμφανίζονται στην οθόνη Ρυθμίσεις ενδέχεται να διαφέρουν βάσει της συνδρομής σας.

Για να τιμολογήσετε το στοιχείο διαφόρων Υλικά συνεργείου βάσει μιας χρέωσης ποσοστού:

- 1 Πατήστε το εικονίδιο 🖊 για να αναπτύξετε τα στοιχεία του στοιχείου διαφόρων.
- 2 Πατήστε **Τιμολόγηση**.
  - Επιλέξτε Ποσοστό από την αναπτυσσόμενη λίστα Τύπος υπολογισμού τιμής.
  - Ορίστε μια επιλογή από την αναπτυσσόμενη λίστα Υπολογισμός τιμής βάσει.
  - Για να προσθέσετε μια χρέωση απόρριψης λαδιού για ένα στοιχείο διαφόρων,
     βάσει χρέωσης ανά μονάδα, πατήστε το εικονίδιο Suμπερίληψη σε υπολογισμό απόρριψης λαδιού.
  - Καταχωρίστε μια χρέωση ποσοστού για κάθε επίπεδο εργατικών στο πεδίο Ποσοστό.
  - Καταχωρίστε μια ελάχιστη και μια μέγιστη τιμή για το κόστος της υπηρεσίας στα αντίστοιχα πεδία.
  - Χρησιμοποιήστε τον προεπιλεγμένο φορολογικό συντελεστή που επιλέχτηκε στην οθόνη Χρεώσεις εργατοώρας ή επιλέξτε διαφορετική χρέωση από την αναπτυσσόμενη λίστα.
  - Πατήστε το εικονίδιο via να ενεργοποιήσετε την τιμή προς εμφάνιση στην προσφορά.

| Συμπερίληψη σε υπολογισμό απόρριψης λαδιού                                          |                             | 😑 Εξαίρεση από προειδοποίηση μη τιμολογη | μένου στοιχείου διαφόρων |
|-------------------------------------------------------------------------------------|-----------------------------|------------------------------------------|--------------------------|
| Εμφάνιση στοιχείων υποκατάστασης ανταλλακ                                           | τικών                       |                                          |                          |
| Τύπος υπολογισμού τιμής<br>Ιοσοστό                                                  | -                           | Υπολογισμός τιμής βάσει:<br>Εργατικά     | l.                       |
| Η τιμή του στοιχείου διαφόρων βασίζεται σε μια χρέωση<br>για μια χρέωση εργατοώρας. | ποσοστού που έχει ρυθμιστεί | Εργατικά                                 | ~                        |
|                                                                                     | - Ποσοστό                   | Ανταλλακτικά                             |                          |
| Λιανική                                                                             | - Ελάχιστη τιμή             | Εργατικά και ανταλλακτικά                |                          |
|                                                                                     | Enalge of the               | 10 1                                     | 1                        |

- 3 Επιβεβαιώστε τις αλλαγές στο τμήμα **Προεπισκόπηση**.
- 4 Πατήστε **Αποθήκευση**.

#### Απόρριψη λαδιού

Το στοιχείο διαφόρων Απόρριψη λαδιού σάς επιτρέπει να προσαρμόσετε τη μέθοδο υπολογισμού του στοιχείου διαφόρων απόρριψης λαδιού.

Οι τύποι χρέωσης απόρριψης λαδιού είναι οι εξής:

- Σταθερή χρέωση: Η χρέωση απόρριψης λαδιού είναι το ποσό που καταχωρείται σε κάθε στήλη επιπέδου εργατικών.
- Χρέωση ανά μονάδα: Η χρέωση απόρριψης λαδιού υπολογίζεται με πολλαπλασιασμό του συνολικού όγκου υγρών επί τη χρέωση που έχει καταχωρηθεί σε κάθε επίπεδο εργατικών.

Για την εφαρμογή μιας σταθερής χρέωσης σε μια χρέωση απόρριψης λαδιού:

- Πατήστε το εικονίδιο 
   για να αναπτύξετε το στοιχείο διαφόρων Απόρριψη λαδιού.
- 2 Πατήστε Τιμολόγηση.
  - Επιλέξτε Σταθερή χρέωση από την αναπτυσσόμενη λίστα Χρέωση απόρριψης λαδιού.
  - Επιλέξτε Ποσό από την αναπτυσσόμενη λίστα Τύπος υπολογισμού τιμής.
  - Καταχωρίστε μια χρέωση απόρριψης λαδιού για κάθε επίπεδο εργατικών στο πεδίο Ποσό.
  - Χρησιμοποιήστε τον προεπιλεγμένο φορολογικό συντελεστή που επιλέχτηκε στην οθόνη Χρεώσεις εργατοώρας ή επιλέξτε διαφορετική χρέωση από την αναπτυσσόμενη λίστα.
  - Πατήστε το εικονίδιο 🤜 για να ενεργοποιήσετε την τιμή προς εμφάνιση στην προσφορά.

| 📃 Συμπεριληψι                      | η σε υπολογισμό απόρριψης λαδιού                      |                    | 😑 Εξαίρεση από προειδοπα | ρίηση μη τιμολογημένου στοιχείου διαφόρων |   |
|------------------------------------|-------------------------------------------------------|--------------------|--------------------------|-------------------------------------------|---|
| (ρέωση απόρριψης λ                 | λαδιού                                                |                    |                          |                                           |   |
| ταθερή χρέωση                      | 1                                                     | ~                  |                          |                                           |   |
| Επιλέξτε τη μέθοδ                  | δο εφαρμογής για τη χρέωση απόρριψης λαδ              | ιού.               |                          |                                           |   |
| Εμφάνιση                           | στοιχείων υποκατάστασης ανταλλακτικ                   | ών                 |                          |                                           |   |
| Τύπος υπολογισμο                   | ού τιμής                                              |                    |                          |                                           |   |
| Ποσό                               |                                                       |                    |                          |                                           | * |
| Η τιμή του στοι;<br>μια χρέωση εργ | χείου διαφόρων είναι ένα σταθερό ποσό που<br>ατοώρας. | έχει ρυθμιστεί για |                          |                                           |   |
|                                    |                                                       | _ Ποσό             |                          | - Φορολογικός συντελεστής                 |   |
|                                    | Λιανική                                               |                    | 10                       | Προεπιλογή φορολογικού συντελεστή         | • |
|                                    |                                                       | _ Ποσό             |                          | Φορολογικός συντελεστής                   |   |
|                                    | Στόλος ογημάτων                                       |                    | 9                        | Προεπιλογή φορολογικού συντελεστή         | * |
|                                    |                                                       |                    |                          |                                           |   |
|                                    |                                                       | _ Ποσό             |                          | Φορολογικός συντελεστής                   |   |
|                                    |                                                       |                    | 0                        |                                           | - |

- 3 Επιβεβαιώστε τις αλλαγές στο τμήμα **Προεπισκόπηση**.
- 4 Πατήστε **Αποθήκευση**.

Για την εφαρμογή μιας χρέωσης ανά μονάδα σε μια χρέωση απόρριψης λαδιού:

- 1 Πατήστε το εικονίδιο 🖊 για να αναπτύξετε το στοιχείο διαφόρων Απόρριψη λαδιού.
- 2 Πατήστε **Τιμολόγηση**.
  - Διασφαλίστε ότι έχει ενεργοποιηθεί το εικονίδιο Suμπερίληψη σε υπολογισμό απόρριψης λαδιού για κάθε στοιχείο διαφόρων που θέλετε να συμπεριληφθεί στη χρέωση απόρριψης.
  - Επιλέξτε Χρέωση ανά μονάδα από την αναπτυσσόμενη λίστα Χρέωση απόρριψης λαδιού.
  - Επιλέξτε Ποσό από την αναπτυσσόμενη λίστα Τύπος υπολογισμού τιμής.
  - Καταχωρίστε μια χρέωση απόρριψης λαδιού για κάθε επίπεδο εργατικών στο πεδίο Ποσό.
  - Χρησιμοποιήστε τον προεπιλεγμένο φορολογικό συντελεστή που επιλέχτηκε στην οθόνη Χρεώσεις εργατοώρας ή επιλέξτε διαφορετική χρέωση από την αναπτυσσόμενη λίστα.
  - Πατήστε το εικονίδιο 💜 για να ενεργοποιήσετε την τιμή προς εμφάνιση στην προσφορά.

| <ul><li>μιεριλιψι</li></ul>         | η σε υπολογισμό απόρριψης λαδιού                                                    | 😑 Εξαίρεση από προειδοποίηση μη τιμολογημένου στο                                                                                                    | ιχείου διαφόρων |
|-------------------------------------|-------------------------------------------------------------------------------------|----------------------------------------------------------------------------------------------------|-----------------|
| ρέωση απόρριψης λ                   | ιαδιού                                                                              |                                                                                                    |                 |
| ιέωση ανά μονα                      | άδα                                                                                 | •                                                                                                    |                 |
| πιλέξτε τη μέθοδ                    | δο εφαρμογής για τη χρέωση απόρριψης λαδ                                            | ú.                                                                                                    |                 |
| Εμφάνιση                            | στοιχείων υποκατάστασης ανταλλακτικ                                                 | ών                                                                                                    |                 |
| Τύπος υπολογισμο                    | υύ τιμής                                                                            |                                                                                                    |                 |
| Ποσό                                |                                                                                     |                                                                                                    | -               |
|                                     |                                                                                     |                                                                                                    |                 |
| Η τιμή του στοι                     | χείου διαφόρων είναι ένα σταθερό ποσό που                                           | χει ρυθμιστεί για                                                                                                    |                 |
| Η τιμή του στοι;<br>μια χρέωση εργι | χείου διαφόρων είναι ένα σταθερό ποσό που<br>ατοώρας.                               | χει ρυθμιστεί για                                                                                                    |                 |
| Η τιμή του στοι;<br>μια χρέωση εργα | χείου διαφόρων είναι ένα σταθερό ποσό που<br>ατοώρας.                               | χει ρυθμιστεί για<br>Ποσό 10 Προεπιλογή φορολογικός συντελεστής —                                                                                                    | ού συντελεστή 👻 |
| Η τιμή του στοι;<br>μια χρέωση εργα | χείου διαφόρων είναι ένα σταθερό ποσό ποι<br>ατοώρας.<br>Λιανική                    | χει ρυθμιστεί για<br>                                                                                                    | ού συντελεστή 👻 |
| Η τιμή του στοι;<br>μια χρέωση εργι | χείου διαφόρων είναι ένα σταθερό ποσό ποι<br>ατοώρας.<br>Λιανική                    | χει ρυθμιστεί για                                                                                                    | ού συντελεστή 👻 |
| Η τιμή του στοι;<br>μια χρέωση εργι | χείου διαφόρων είναι ένα σταθερό ποσό ποι<br>ατοώρας.<br>Λιανική<br>Στόλος οχημάτων | χει ρυθμιστεί για                                                                                                    | ού συντελεστή - |
| Η τιμή του στοι<br>μια χρέωση εργι  | χείου διαφόρων είναι ένα σταθερό ποσό ποι<br>ατοώρας.<br>Λιανική<br>Στόλος οχημάτων | Υχει ρυθμιστεί για           Ποσό         Φορολογικός συντελεστής —           Ποσό         Προεπιλογή φορολογικ           Ποσό         9                                                                                                    | ού συντελεστή 👻 |
| Η τιμή του στοι<br>μια χρέωση εργ   | χείου διαφόρων είναι ένα σταθερό ποσό ποι<br>ατοώρας.<br>Λιανική<br>Στόλος οχημάτων | Υχει ρυθμιστεί για           Ποσό         Φορολογικός συντελεστής           Ποσό         Προεπιλογή φορολογικ           Ποσό         9           Ποσό         Φορολογικός συντελεστής           Ποσό         9           Ποσό         Φορολογικός συντελεστής           Προεπιλογή φορολογικ         9 | ού συντελεστή 👻 |

- 3 Επιβεβαιώστε τις αλλαγές στο τμήμα **Προεπισκόπηση**.
- 4 Πατήστε **Αποθήκευση**.

### Τιμολόγηση ανταλλακτικών

Από την οθόνη Τιμολόγηση ανταλλακτικών, μπορείτε να προσθέσετε προσαρμοσμένα επίπεδα τιμής ανταλλακτικών που αντικατοπτρίζουν την τρέχουσα δομή της τιμολόγησής σας. Μπορείτε επίσης να προβάλετε αρχεία τιμών για ανταλλακτικά που έχουν ρυθμιστεί από τον κατασκευαστή.

Υπάρχουν δύο μέθοδοι για την προσαρμογή της τιμής ανταλλακτικών:

- Πάγια χρέωση: Σας επιτρέπει να εφαρμόζετε ανατίμηση ή έκπτωση κατά το ίδιο ποσοστό για όλα τα ανταλλακτικά.
- Πολλές χρεώσεις: Σας επιτρέπει να εφαρμόζετε ανατίμηση ή έκπτωση ρυθμίζοντας διαφορετικές χρεώσεις ποσοστού βάσει του εύρους τιμών των ανταλλακτικών.

| - Τιμολόγηση αντα         | λλακτικών | 8                                   |             |         |       |        |            |          |            |                      |             |                    |
|---------------------------|-----------|-------------------------------------|-------------|---------|-------|--------|------------|----------|------------|----------------------|-------------|--------------------|
|                           |           |                                     |             |         |       |        |            |          |            |                      | Επεξεργ     | ασία Προσθή        |
| Ονομα                     | Κωδικός   | Κωδικός<br>εξωτερικού<br>συστήματος | Βασική τιμή |         | Εύρος | τιμών  | Προσαύξηση | Έκπτωση  | Προεπιλογή | Εμφάνιση<br>έκπτωσης | Φορολογητέο | Τροποποίηση<br>από |
| Ιάγια χρέωση              | FLT       | 1234                                | EL          | 0       | - 22  | - 00   | 10,00 %    | 0 %      | Όχι        | Όχι                  | Ναι         | Αντιπρόσωπος       |
|                           |           |                                     |             | 0       | -     | 100,00 | 0 %        | -10,00 % |            |                      |             |                    |
| ολλαπλών επιπέδων<br>όρου | MLT       | 12345                               | EL          | >100,00 | -     | 200,00 | 0 %        | -8,00 %  | Ναι        | Όχι                  | Ναι         | Αντιπρόσωπος       |
|                           |           |                                     |             | >200,00 |       | 00     | 0 %        | -6,00 %  |            |                      |             |                    |

Για την προσθήκη ενός επιπέδου τιμής ανταλλακτικών με πάγια χρέωση:

- 1 Πατήστε **Προσθήκη**.
- 2 Καταχωρίστε τιμές για τα στοιχεία Όνομα και Κωδικός για την τιμή ανταλλακτικών στα αντίστοιχα πεδία.
- 3 Αν επιθυμείτε σύνδεση με ένα εξωτερικό σύστημα, καταχωρίστε τον κωδικό στο πεδίο Κωδικός εξωτερικού συστήματος.
- 4 Επιλέξτε μια τιμή βάσης από την αναπτυσσόμενη λίστα **Βασική τιμή**.
- 5 Διαμορφώστε τις επιλογές τιμής ανταλλακτικών:
  - Προσαύξηση: Καταχωρίστε μια χρέωση στο πεδίο (αν ισχύει).
  - 'Εκπτωση: Καταχωρίστε μια αρνητική χρέωση στο πεδίο (αν ισχύει).

Μπορείτε να προσθέσετε τόσο προσαύξηση όσο και έκπτωση για ένα επίπεδο τιμής ανταλλακτικού.

- 6 Για να ρυθμίσετε αυτό το επίπεδο τιμής ανταλλακτικών ως προεπιλεγμένη χρέωση, επιλέξτε το πλαίσιο ελέγχου Προεπιλογή.
- 7 Αν θέλετε να εφαρμοστεί φόρος στο συγκεκριμένο επίπεδο τιμής ανταλλακτικών, επιλέξτε το πλαίσιο ελέγχου Φορολογητέα.
- 8 Πατήστε **Αποθήκευση**.
- Για να εμφανίσετε την έκπτωση για ανταλλακτικά στις οθόνες Επιλογή υπηρεσίας και Στοιχεία προσφοράς, επιλέξτε το πλαίσιο ελέγχου Εμφάνιση έκπτωσης.

Για την προσθήκη ενός επιπέδου τιμής ανταλλακτικών με πολλές χρεώσεις:

- 1 Πατήστε **Προσθήκη**.
- 2 Καταχωρίστε τιμές για τα στοιχεία Όνομα και Κωδικός για την τιμή ανταλλακτικών στα αντίστοιχα πεδία.
- 3 Αν επιθυμείτε σύνδεση με ένα εξωτερικό σύστημα, καταχωρίστε τον κωδικό στο πεδίο Κωδικός εξωτερικού συστήματος.
- 4 Επιλέξτε μια τιμή βάσης από την αναπτυσσόμενη λίστα **Βασική τιμή**.
- 5 Καταχωρίστε την υψηλότερη τιμή του επιπέδου τιμής ανταλλακτικών στο πεδίο Εύρος τιμών.
- 6 Διαμορφώστε τις επιλογές τιμής ανταλλακτικών:
  - Προσαύξηση: Καταχωρίστε μια χρέωση στο πεδίο (αν ισχύει).
  - 'Εκπτωση: Καταχωρίστε μια αρνητική χρέωση στο πεδίο (αν ισχύει).

Μπορείτε να προσθέσετε τόσο προσαύξηση όσο και έκπτωση για ένα επίπεδο τιμής ανταλλακτικού.

7 Συνεχίστε να προσθέτετε το εύρος τιμών ανταλλακτικών και την προσαύξηση ή την έκπτωση για κάθε επιπλέον επίπεδο.

Κατά την προσθήκη του τελευταίου επιπέδου, διασφαλίστε ότι το πεδίο Εύρος τιμών είναι κενό και προσθέστε μόνο την προσαύξηση ή την έκπτωση.

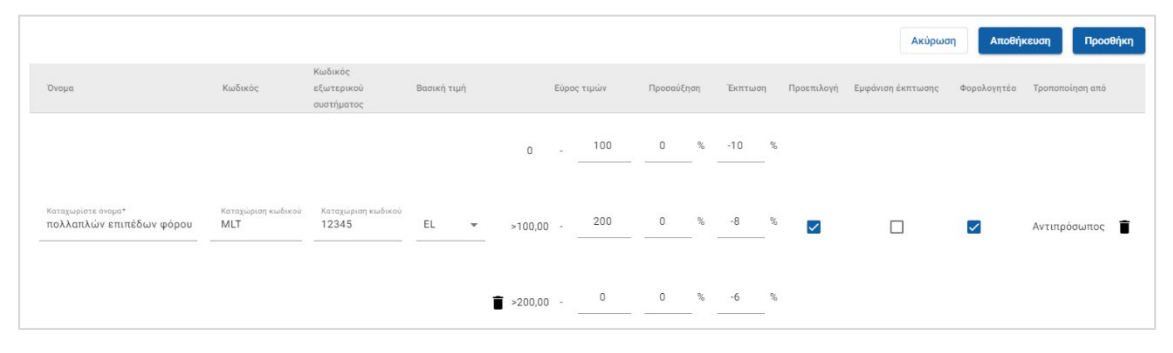

- 8 Για να ρυθμίσετε αυτό το επίπεδο τιμής ανταλλακτικών ως προεπιλεγμένη χρέωση, επιλέξτε το πλαίσιο ελέγχου Προεπιλογή.
- 9 Αν θέλετε να εφαρμοστεί φόρος στο συγκεκριμένο επίπεδο τιμής ανταλλακτικών, επιλέξτε το πλαίσιο ελέγχου Φορολογητέα.
- **10** Πατήστε **Αποθήκευση**.
- Για να ενημερώσετε την Τιμολόγηση ανταλλακτικών, πατήστε Επεξεργασία, τροποποιήστε τα στοιχεία και, στη συνέχεια, πατήστε Αποθήκευση.

# Παράκαμψη τιμής και ώρας

Από την οθόνη Παράκαμψη τιμής και ώρας, μπορείτε να τροποποιείτε την πρότυπη εργατοώρα και τιμή μιας υπηρεσίας για να δημιουργήσετε μια προσαρμοσμένη εργατοώρα που μπορεί να εφαρμόζεται στα οχήματα.

Μπορείτε να εφαρμόσετε την παράκαμψη τιμής και ώρας με βάση τα χαρακτηριστικά ή το μοντέλο του οχήματος.

Αυτή η λειτουργικότητα ενδέχεται να μη διατίθεται στην περιοχή σας.

| Παράκαμψη τιμής και                 | ώρας                                                                                  |                                                                                                    |               |                   |                                |                                       |      |      |
|-------------------------------------|---------------------------------------------------------------------------------------|----------------------------------------------------------------------------------------------------|---------------|-------------------|--------------------------------|---------------------------------------|------|------|
| λτράρισμα βάσει<br>ωδικός/Περιγραφή | Αναζήτηση κατά κωδικό υπηρεσίας, περιγρ<br>-                                          | αφή ή παραλλαγή 🔍 👌                                                                                        |               |                   |                                |                                       | Прос | σθήκ |
| Κωδικός υπηρεσίας                   | Περιγραφή υπηρεσίας                                                                   | Παραλλαγή                                                                                                  | Χρόνος (ώρες) | Σύνολο χωρίς φόρο | Σύνολο εργατικών<br>χωρίς φόρο | Σύνολο<br>ανταλλακτικών<br>χωρίς φόρο |      |      |
| 001122                              | Αντικατάσταση Λαδιού Κινητήρα.                                                        | Όλα τα οχήματα                                                                                             | $\Delta/Y$    | 90                | Δ/Y                            | 90                                    | 1    |      |
| 0A1B23                              | Έτος 2 - 40.000 χλμ - Μεγάλο                                                          | Όλα / 4 / BENZINH / Μηχανικό                                                                               | 3.6           | 580               | $\Delta/Y$                     | Δ/Y                                   | 1    |      |
| RACE                                | Αντικατάσταση στοιχείου καθαριστή<br>αέρα                                             | B 450 Sedam (05/2014 - ) BBB40R                                                                            | Δ/Υ           | 120               | 30                             | 90                                    | 1    |      |
| 0B1C23                              | Έτος 2 - 20,000 ΧΛΜ                                                                   | Όλα τα οχήματα                                                                                             | Δ/Y           | 250               | $\Delta/Y$                     | Δ/Y                                   | 1    |      |
| 0B1D23                              | Έτος 4 - 40,000 ΧΛΜ                                                                   | Επιβατικό                                                                                                  | 2.4           | Δ/Y               | Δ/Υ                            | Δ/Υ                                   | 1    |      |
| DC2E55                              | Έτος 10 - 100,000 ΧΛΜ                                                                 | Όλα / V8 / ΝΤΙΖΕΛ / Αυτόματο                                                                               | 5.9           | 990               | Δ/Υ                            | Δ/Y                                   | 1    |      |
| 121314                              | Επισκευή/Αντικατάσταση Θερμοστάτη.                                                    | A 450 Sedan (10/2012 - ) ABC185R, A<br>450 Sedan (10/2012 - ) DEF186R, A 450<br>Sedan (05/2015 - ) GHI187R | Δ/Υ           | 650               | 260                            | 390                                   | 1    |      |
| 987765                              | Επισκευή/Αντικατάσταση Μάκτρου<br>Μπροστινού Υαλοκαθαριστήρα (και οι<br>δύο Πλευρές). | Επιβατικό / 4 / Hybrid / Αυτόματο                                                                          | Δ/Y           | 130               | Δ/Υ                            | 130                                   | 1    |      |
| 0D4E77                              | Έτος 1 - 10,000 ΧΛΜ                                                                   | Όλα / V6 / Hybrid / Αυτόματο                                                                               | Δ/Y           | 100               | 25                             | 75                                    | 1    |      |
| DD5F87                              | Έτος 5 - 50,000 ΧΛΜ                                                                   | Επιβατικό / V6 / BENZINH / Αυτόματο                                                                        | 3.5           | 350               | 150                            | 200                                   | 1    |      |
| D5G89                               | Έτος 7 - 70,000 ΧΛΜ                                                                   | ΕΠΑΓΓΕΛΜΑΤΙΚΟ / V8 / ΝΤΙΖΕΛ /<br>Αυτόματο                                                                  | Δ/Y           | 1069              | 469                            | 600                                   | 1    |      |

Για να εντοπίσετε έναν κανόνα παράκαμψης τιμής και ώρας, χρησιμοποιήστε το πλαίσιο αναζήτησης ή φιλτράρετε με βάση την αναπτυσσόμενη λίστα. Για τη ρύθμιση μιας παράκαμψης τιμής και ώρας ανά χαρακτηριστικό οχήματος:

- 1 Πατήστε **Προσθήκη**.
- 2 Επιλέξτε **Κατηγορία**, **Ενότητα** και **Υπηρεσία** από τις αναπτυσσόμενες λίστες.
- 3 Επιλέξτε **Χαρακτηριστικό οχήματος** από την αναπτυσσόμενη λίστα **Ισχύει για**.
  - Εφαρμόστε την παράκαμψη σε όλα τα οχήματα ή επιλέξτε από τις αναπτυσσόμενες λίστες Τύπος οχήματος, Κινητήρας, Τύπος καυσίμου και Σύστημα μετάδοσης.
- 4 Διαμορφώστε τις επιλογές για την παράκαμψη τιμής και ώρας:
  - Χρόνος (ώρες): Ο χρόνος για την ολοκλήρωση της υπηρεσίας.
  - Σύνολο χωρίς φόρο: Το συνολικό ποσό χωρίς φόρο.
  - Σύνολο εργατικών χωρίς φόρο: Το συνολικό ποσό για τα εργατικά χωρίς φόρο.
  - Σύνολο ανταλλακτικών χωρίς φόρο: Το συνολικό ποσό για τα ανταλλακτικά χωρίς φόρο.

Εάν θέλετε να εφαρμοστεί φόρος στο σύνολο για τα εργατικά ή τα ανταλλακτικά, επιλέξτε το πλαίσιο ελέγχου **Φορολογητέο**.

| Υπηρεσία                                                                                      |                                                         |                                                       |  |
|-----------------------------------------------------------------------------------------------|---------------------------------------------------------|-------------------------------------------------------|--|
| <sup>Κατηγορία*</sup><br>Σέρβις                                                               | Ενότητα*<br>▼ Προγραμματισμένο σέρ                      | Ympeola*<br>123456 - Έτος 1 - 10,000 ΧΛΜ              |  |
| Οχημα                                                                                         |                                                         |                                                       |  |
| <sup>Ισχύει για*</sup><br>Χαρακτηριστικό οχήμ                                                 | ia 🔻                                                    |                                                       |  |
| Τύπος οχήματος<br>ΕΠΑΓΓΕΛΜΑΤΙΚΟ                                                               | <ul> <li>Κινητήρας</li> <li>V6</li> </ul>               | Τύπος καυοίμου Σύστημα μετάδοσης<br>ΥΒΡΙΔΙΚΟ Αυτόματο |  |
|                                                                                               |                                                         |                                                       |  |
| <b>Ίαράκαμψη τιμή</b><br>Κρόνος (ώρες)                                                        | <b>ς και ώρας</b><br>Χρόνος (ώρες)                      |                                                       |  |
| <b>Ίαράκαμψη τιμή</b><br>Κρόνος (ώρες)<br>Εύνολο χωρίς φόρο                                   | <b>ς και ώρας</b><br>Χρόνος (ώρες)<br>ΕUR 100           |                                                       |  |
| <b>Ίαράκαμψη τιμή</b><br>Χρόνος (ώρες)<br>Εύνολο χωρίς φόρο<br>Εύνολο εργατικών<br>(ωρίς φόρο | <b>ς και ώρας</b><br>Χρόνος (ώρες)<br>ΕUR 100<br>ΕUR 25 | φορολογητέο                                           |  |

5 Πατήστε **Αποθήκευση**.

Για τη ρύθμιση μιας παράκαμψης τιμής και ώρας ανά μοντέλο οχήματος:

- 1 Πατήστε **Προσθήκη**.
- 2 Επιλέξτε **Κατηγορία**, **Ενότητα** και **Υπηρεσία** από τις αναπτυσσόμενες λίστες.
- 3 Επιλέξτε **Μοντέλο οχήματος** από την αναπτυσσόμενη λίστα **Ισχύει για**.
- 4 Πατήστε **Επιλογή**.
- 5 Επιλέξτε το πλαίσιο ελέγχου για τα απαιτούμενα οχήματα:
  - Μοντέλο: Το πλαίσιο ελέγχου εφαρμόζει την παράκαμψη τιμής και ώρας σε όλα τα οχήματα.
  - Όνομα μοντέλου: Το πλαίσιο ελέγχου δίπλα σε κάθε όνομα μοντέλου εφαρμόζει την παράκαμψη τιμής και ώρας στο απαιτούμενο μοντέλο. Βάσει προεπιλογής, η επιλογή εφαρμόζεται σε όλα τα οχήματα στο πλαίσιο του επιλεγμένου μοντέλου.
  - Σειρά: Πατήστε ένα όνομα μοντέλου για να εμφανιστεί η σειρά και να εφαρμοστεί η παράκαμψη τιμής και ώρας στην απαιτούμενη σειρά. Βάσει προεπιλογής, η επιλογή εφαρμόζεται σε όλα τα οχήματα στο πλαίσιο της επιλεγμένης σειράς.
  - Περιγραφή: Πατήστε ένα όνομα μοντέλου και σειράς για να εμφανιστούν οι περιγραφές οχήματος και να εφαρμοστεί η παράκαμψη τιμής και ώρας στην απαιτούμενη περιγραφή/στις απαιτούμενες περιγραφές.
- 6 Πατήστε **ΟΚ**.

| Όχημα<br><sup>Ιοχύει για*</sup><br>Μοντέλο οχήματος           |         |
|---------------------------------------------------------------|---------|
| Μοντέλο                                                       |         |
| 🖬 Οχήματα                                                     | Επιλογή |
| <b>1.</b> Όλα τα οχήματα σε: Α 450 Sedan (2022 - )            |         |
| <b>2.</b> Όλα τα οχήματα σε: Β 450 Sedan (05/2015 - ) ABC271R | Î       |
| 3. 12345 - HIJ10K - ABCDEF - C 450 Sedan 1.0L 5 Speed Manual  | ĩ       |

- 7 Διαμορφώστε τις επιλογές για την παράκαμψη τιμής και ώρας:
  - Χρόνος (ώρες): Ο χρόνος για την ολοκλήρωση της υπηρεσίας.
  - **Σύνολο χωρίς φόρο**: Το συνολικό ποσό χωρίς φόρο.
  - Σύνολο εργατικών χωρίς φόρο: Το συνολικό ποσό για τα εργατικά χωρίς φόρο.
  - Σύνολο ανταλλακτικών χωρίς φόρο: Το συνολικό ποσό για τα ανταλλακτικά χωρίς φόρο.

Εάν θέλετε να εφαρμοστεί φόρος στο σύνολο για τα εργατικά ή τα ανταλλακτικά, επιλέξτε το πλαίσιο ελέγχου **Φορολογητέο**.

- 8 Πατήστε **Αποθήκευση**.
- Μπορείτε να επιλέξετε περισσότερα από ένα πλαίσια ελέγχου κατά την εφαρμογή μιας παράκαμψης τιμής και ώρας σε ένα όνομα μοντέλου, μια σειρά ή μια περιγραφή.

## Εργατοώρες

Από την οθόνη Εργατοώρες μπορείτε να προσαρμόζετε τις εργατοώρες που προσδιορίζονται από τον κατασκευαστή. Οι προεπιλεγμένες εργατοώρες του κατασκευαστή μπορούν να αυξάνονται ή να μειώνονται κατά ένα σταθερό ποσό ή κατά ένα ποσοστό.

| 🔶 Εργατοώρες      |                                                  |            |                                                       |            |                                           |                |
|-------------------|--------------------------------------------------|------------|-------------------------------------------------------|------------|-------------------------------------------|----------------|
|                   |                                                  |            |                                                       |            | Ακύρι                                     | ωση Αποθήκευση |
|                   | Σέρβις<br>Τύπος προσαρμογής<br>Πρες <del>-</del> |            | Μενού πάγιας χρέωσης<br>Τύπος προοφρωγής<br>Ποσοστό 👻 |            | Δημοφιλείς επισκευές<br>Τύπος προσαρμογής |                |
|                   |                                                  |            |                                                       |            |                                           |                |
|                   |                                                  |            |                                                       |            | ρες                                       | *              |
| Χρέωση εργατοώρας | Τιμή προσαρμογής                                 | Προσαρμογή | Τιμή προσαρμογής                                      | Προσαρμογή | Τιμή προσαρμογής                          | Προσαρμογή     |
| Λιανική           | 2.00                                             |            | 10.00                                                 |            | 1.50                                      |                |
| Στόλος οχημάτων   | 2.00                                             |            | 8.00                                                  |            | 1.50                                      |                |
| Τιμή εμπορίου     | 2.00                                             |            | 6.00                                                  |            | 1.50                                      |                |

Αυτή η λειτουργικότητα ενδέχεται να μη διατίθεται στην περιοχή σας.

#### Για την προσαρμογή των εργατοωρών:

- 1 Πατήστε την αναπτυσσόμενη λίστα **Τύπος προσαρμογής** και επιλέξτε από τη λίστα.
- 2 Καταχωρίστε το ποσό για την προσαρμογή σε κάθε στήλη επιπέδου εργατικών.
- 3 Πατήστε το εικονίδιο 👽 για να εφαρμοστεί η προσαρμογή.

Σε περιοχές όπου διατίθενται πρόσθετες εργατοώρες, επιλέξτε για ποιες εργατοώρες θέλετε να εφαρμοστεί η προσαρμογή. Για παράδειγμα, Προσαρμογή ΟΕΜ (Αρχικός κατασκευαστής εξοπλισμού) ή Προσαρμογή IST (Προσαρμογή πρότυπου χρόνου κλάδου).

- 4 Πατήστε **Αποθήκευση**.
- Οι επιλογές που εμφανίζονται στην οθόνη Ρυθμίσεις ενδέχεται να διαφέρουν βάσει της συνδρομής σας.

# Ρυθμίσεις για προχωρημένους

To Superservice Menus παρέχει πρόσβαση σε ρυθμίσεις για προχωρημένους με τις οποίες μπορείτε να προσαρμόσετε ανταλλακτικά και διάφορα, να επεξεργαστείτε υπηρεσίες και να προσθέσετε συστάσεις επιπλέον πωλήσεων.

Ο ρυθμίσεις για προχωρημένους εμφανίζονται σε μια νέα οθόνη η οποία περιέχει τις παρακάτω ενότητες:

- Κατηγορίες οχημάτων
- Υποκατάσταση ανταλλακτικού και στοιχείου διαφόρων
- Σύνταξη υπηρεσίας
- Συστάσεις επιπλέον πωλήσεων
- Η πρόσβαση στις ρυθμίσεις για προχωρημένους εξαρτάται από τη συνδρομή σας.

## Κατηγορίες οχημάτων

Από την ενότητα Κατηγορίες οχημάτων μπορείτε να δημιουργείτε ομάδες οχημάτων ανά χαρακτηριστικό ή μοντέλο οχήματος και να εκχωρείτε οχήματα σε αυτές τις προσαρμοσμένες ομάδες. Για παράδειγμα, Ντίζελ, Βενζίνης, Τούρμπο, Υβριδικά ή 4WD.

Συνιστάται να κατανέμετε οχήματα μόνο σε μία κατηγορία.

Όταν δημιουργείτε κατηγορίες οχημάτων, αυτές θα εμφανίζονται ως αναπτυσσόμενη επιλογή στις οθόνες Υποκατάσταση ανταλλακτικού και στοιχείου διαφόρων, Σύνταξη υπηρεσίας και Συστάσεις επιπλέον πωλήσεων.

| INFIMEDIA                 |               |                         |             |                            | IFM-Training Log Out                   |
|---------------------------|---------------|-------------------------|-------------|----------------------------|----------------------------------------|
| 🛖 Αρχική σελίδα 🚔 Κατηγοι | ρίες οχημάτων |                         |             |                            |                                        |
| Κατηγορίες οχημάτων       |               |                         |             |                            | Ιστορικό διαγραφών Προσθήκη κατηγορίας |
| Όνομα κατηγορίας          |               | Τιμολόγηση<br>εργατικών | Φιλτράρισμα | Οχήματα                    | Κατηγορίες                             |
| Ντίζελ                    | / 1           |                         |             | > A 450 Sedan (2020-)      | Υβριδικά                               |
| Βενζίνης                  | / 1           |                         |             | > B 450 Sedan (1994-2000)  | Βενζινης                               |
| Τούρμπο                   | / 1           |                         |             | > C 450 Sedan (2000-2005)  | Βενζινης                               |
| Υβριδικά                  | / 1           | -0                      |             | > D 450 Sedan (2005-2012)  | Τούρμπο                                |
| 4WD                       | / 1           |                         |             | > E 450 Sedan (2012-2020)  | Υβριδικά                               |
|                           | , .           |                         | _           | > A 300 Sports (2020-)     | Υβριδικά                               |
| Ηλεκτρικός                | £             |                         |             | > B 300 Sports (1999-2002) | Τούρμπο                                |
|                           |               |                         |             | > C 300 Sports (2002-2006) | Τούρμπο                                |
|                           |               |                         |             | > D 300 Sports (2006-2012) | Τούρμπο                                |
|                           |               |                         |             | > E 300 Sports (2012-2020) | Τούρμπο                                |
|                           |               |                         |             | > A 280 Hatch (2021-)      | Ύβριðiκά                               |
|                           |               |                         |             | > B 280 Hatch (2005-2009)  | Βενζινης                               |
|                           |               |                         |             | > C 280 Hatch (2009-2015)  | Βενζινης                               |
|                           |               |                         |             | > D 280 Hatch (2015-2018)  | Βενζινης                               |
|                           |               |                         |             | > E 280 Hatch (2018-2021)  | Υβρδικά                                |

 Οι κατηγορίες οχημάτων που δημιουργούνται από χρήστες σε υψηλότερα επίπεδα της ιεραρχίας δεν επιδέχονται επεξεργασίας από χρήστες σε χαμηλότερα επίπεδα της ιεραρχίας. Για τη ρύθμιση κατηγοριών οχημάτων ανά χαρακτηριστικό οχήματος:

- 1 Πατήστε το πλακίδιο **Κατηγορίες οχημάτων**.
- 2 Πατήστε **Προσθήκη κατηγορίας**.
- 3 Καταχωρίστε ένα Όνομα κατηγορίας στο πεδίο.
- 4 Επιλέξτε **Χαρακτηριστικό οχήματος** από την αναπτυσσόμενη λίστα **Ισχύει για**.
- 5 Καταχωρίστε τιμή για το στοιχείο **Κωδικός κατηγορίας** στο πεδίο (αν ισχύει).
- 6 Πατήστε το εικονίδιο via να ενεργοποιήσετε ή να απενεργοποιήσετε τις ακόλουθες επιλογές:
  - Ενεργοποίηση επεξεργασίας: Επιτρέπει στους αντιπροσώπους ή στους χρήστες σε χαμηλότερο επίπεδο να επεξεργάζονται τον κανόνα.
  - Ενεργοποίηση τιμής εργατικών: Επιτρέπει την εμφάνιση της κατηγορίας στον πίνακα τιμολόγησης για τις χρεώσεις εργατοωρών.
  - Ενεργοποίηση εμπορικής τιμής: Επιτρέπει την εμφάνιση της εμπορικής τιμής στον πίνακα τιμολόγησης.
- 7 Ορίστε μια επιλογή από τις αναπτυσσόμενες λίστες Τύπος οχήματος, Τύπος καυσίμου, Σύστημα μετάδοσης, Κωδικός κινητήρα και Σύστημα κίνησης.
- 8 Επιλέξτε το πλαίσιο ελέγχου για τα απαιτούμενα οχήματα:
  - Οχήματα: Το πλαίσιο ελέγχου εφαρμόζει την κατηγορία οχήματος σε όλα τα οχήματα.
  - Μοντέλο: Το πλαίσιο ελέγχου δίπλα σε κάθε όνομα μοντέλου εφαρμόζει την κατηγορία οχήματος στο απαιτούμενο μοντέλο. Βάσει προεπιλογής, η επιλογή εφαρμόζεται σε όλα τα οχήματα στο πλαίσιο του επιλεγμένου μοντέλου.
  - Σειρά: Πατήστε το εικονίδιο > δίπλα σε ένα όνομα μοντέλου, για να εμφανιστεί η σειρά και να εφαρμοστεί η κατηγορία οχήματος στην απαιτούμενη σειρά. Βάσει προεπιλογής, η επιλογή εφαρμόζεται σε όλα τα οχήματα στο πλαίσιο της επιλεγμένης σειράς.

| Ονομα κατηγορίας<br>Βενζίνης           | •            |                   |                                     |                                 |                                                   |                              |   |   |
|----------------------------------------|--------------|-------------------|-------------------------------------|---------------------------------|---------------------------------------------------|------------------------------|---|---|
| Ισχύει για<br>Χαρακτηριστι             | κό οχή       | ψατος 🔻           | Δημουργήθηκε από<br>jspares@ifm.com | κωδικός κατηγορίος<br>Βενζίνη-1 |                                                   |                              |   |   |
| Ever<br>Ever                           | ργοποί       | ίηση επεξεργασίας | Ενεργοποίηση τιμη                   | ής εργατικών 💽 Ενεργοποίη       | ση εμπορικής τιμής                                |                              |   |   |
| <sup>τύπος</sup> οχήματο<br>Επαγγελματ | ς<br>εικό όχ | (ημα 🔻            | Τύπος καυσίμου<br>BENZINH           | Σύστημα μετάδοσης<br>Αυτόματο   | <ul> <li>Κωδικός κινητήρα</li> <li>Όλα</li> </ul> | ▼ 20otnuo kivijonje<br>• 4WD | • | ð |
| Οχήματ                                 | α            |                   |                                     |                                 |                                                   |                              |   | ^ |
|                                        | >            | A 450 Sedan (20   | 20-)                                |                                 |                                                   |                              |   |   |
| $\checkmark$                           | >            | B 450 Sedan (19   | 94-2000)                            |                                 |                                                   |                              |   |   |
| $\checkmark$                           | >            | C 450 Sedan (20   | 00-2005)                            |                                 |                                                   |                              |   |   |
|                                        | >            | D 450 Sedan (20   | 05-2012)                            |                                 |                                                   |                              |   |   |
|                                        | >            | E 450 Sedan (20   | 12-2020)                            |                                 |                                                   |                              |   |   |

9 Πατήστε **Αποθήκευση**.

 Αν θέλετε να εκτελέσετε επαναφορά των φίλτρων χαρακτηριστικού οχήματος, πατήστε το εικονίδιο Ο. Για τη ρύθμιση κατηγοριών οχημάτων ανά μοντέλο οχήματος:

- 1 Πατήστε το πλακίδιο **Κατηγορίες οχημάτων**.
- 2 Πατήστε **Προσθήκη κατηγορίας**.
- 3 Καταχωρίστε ένα Όνομα κατηγορίας στο πεδίο.
- 4 Επιλέξτε **Μοντέλο οχήματος** από την αναπτυσσόμενη λίστα **Ισχύει για**.
- 5 Καταχωρίστε τιμή για το στοιχείο **Κωδικός κατηγορίας** στο πεδίο (αν ισχύει).
- 6 Πατήστε το εικονίδιο via να ενεργοποιήσετε ή να απενεργοποιήσετε τις επιλογές επεξεργασίας, τιμής εργατικών και εμπορικής τιμής.
- 7 Πατήστε **Επιλογή**.
- 8 Επιλέξτε το πλαίσιο ελέγχου για τα απαιτούμενα οχήματα:
  - Μοντέλο: Το πλαίσιο ελέγχου εφαρμόζει την κατηγορία οχήματος σε όλα τα οχήματα.
  - Όνομα μοντέλου: Το πλαίσιο ελέγχου δίπλα σε κάθε όνομα μοντέλου εφαρμόζει την κατηγορία οχήματος στο απαιτούμενο μοντέλο. Βάσει προεπιλογής, η επιλογή εφαρμόζεται σε όλα τα οχήματα στο πλαίσιο του επιλεγμένου μοντέλου.
  - Σειρά: Πατήστε ένα όνομα μοντέλου για να εμφανιστεί η σειρά και να εφαρμοστεί η κατηγορία οχήματος στην απαιτούμενη σειρά. Βάσει προεπιλογής, η επιλογή εφαρμόζεται σε όλα τα οχήματα στο πλαίσιο της επιλεγμένης σειράς.
  - Περιγραφή: Πατήστε ένα όνομα μοντέλου και σειράς για να εμφανιστούν οι περιγραφές οχήματος και να εφαρμοστεί η κατηγορία οχήματος στην απαιτούμενη περιγραφή/στις απαιτούμενες περιγραφές.
- 9 Πατήστε **ΟΚ**.

| νομα κατηγορίας *<br>/βριδικά                                                           |                                                       |                                  |         |
|-----------------------------------------------------------------------------------------|-------------------------------------------------------|----------------------------------|---------|
| <sup>σχύει για</sup><br>Μοντέλο οχήματος                                                | ▲ Δημιουργήθηκε από<br>jspares@ifm.com                | Κωδικός κατηγορίας<br>Υβριδικά-1 |         |
|                                                                                         |                                                       | ής εργατικών                     |         |
| Ενεργοποιηση επεξ                                                                       |                                                       |                                  |         |
| <ul> <li>Ενεργοποιηση επεξι</li> <li>Οχήματα</li> </ul>                                 | htenari                                               |                                  | Επιλογή |
| <ul> <li>Ενεργοποιηση επεξη</li> <li>Οχήματα</li> <li>Ολα τα οχήματα σε: Α 4</li> </ul> | 50 Sedan (2022 - )                                    |                                  | Επιλογή |
| <ul> <li>Οχήματα</li> <li>Οχήματα σε: Α 4</li> <li>Ολα τα οχήματα σε: Β 4</li> </ul>    | 150 Sedan (2022 - )<br>150 Sedan (05/2015 - ) ABC271R |                                  | Επιλογή |

- **10** Πατήστε **Αποθήκευση**.
- Για να ενημερώσετε τις Κατηγορίες οχημάτων, πατήστε 
  , τροποποιήστε τα στοιχεία και, στη συνέχεια, πατήστε Αποθήκευση.

# Υποκατάσταση ανταλλακτικού και στοιχείου διαφόρων

Η ενότητα Υποκατάσταση ανταλλακτικού και στοιχείου διαφόρων σας δίνει τη δυνατότητα να ορίσετε κανόνες για την αντικατάσταση επιλεγμένων ανταλλακτικών και διαφόρων. Οι κανόνες αντικατάστασης μπορούν στη συνέχεια να εφαρμοστούν με βάση την ηλικία, το μοντέλο ή την κατηγορία του οχήματος. Για παράδειγμα, μπορείτε να ορίσετε κανόνες, ώστε τα οχήματα που είναι παλαιότερα των πέντε ετών να χρησιμοποιούν υποκατάστατα ανταλλακτικά.

Οι τύποι υποκατάστασης περιλαμβάνουν:

- Υποκατάστατα ανταλλακτικά: Σας επιτρέπουν να αντικαθιστάτε πάντα υποκατάστατα ανταλλακτικά ή ανταλλακτικά από τον κατασκευαστή.
- Ανταλλακτικό: Σας επιτρέπει να αντικαθιστάτε ένα ανταλλακτικό με κάποιο άλλο.
- Στοιχείο διαφόρων: Σας επιτρέπει να αντικαθιστάτε ένα στοιχείο διαφόρων με κάποιο άλλο.
- Ανταλλακτικό αντί στοιχείου διαφόρων: Σας επιτρέπει να αντικαθιστάτε ένα στοιχείο διαφόρων με ένα ανταλλακτικό.

Κατά την αξιολόγηση των στοιχείων και της τιμολόγησης για μια υπηρεσία, η εφαρμογή ξεκινά από τον πρώτο κανόνα της λίστας, αξιολογεί αν ο κανόνας μπορεί να εφαρμοστεί στο επιλεγμένο όχημα και εφαρμόζει τους διαφορετικούς τύπους υποκατάστασης. Στη συνέχεια, προχωράει στην αξιολόγηση του επόμενου κανόνα της λίστας.

Για τη δημιουργία κανόνα υποκατάστασης βάσει όλων των οχημάτων:

- 1 Πατήστε το πλακίδιο **Υποκατάσταση ανταλλακτικού και στοιχείου διαφόρων**.
- 2 Πατήστε **Προσθήκη κανόνα**.
- 3 Επιλέξτε Όλα τα οχήματα από την αναπτυσσόμενη λίστα.
- 4 Βεβαιωθείτε ότι ο διακόπτης Ενεργοποίηση επεξεργασίας έχει οριστεί σε **Ναι**.

Ο διακόπτης Ενεργοποίηση επεξεργασίας επιτρέπει στους αντιπροσώπους ή στους χρήστες σε χαμηλότερο επίπεδο να επεξεργάζονται τον κανόνα.

- 5 Εάν θέλετε να προσδιορίσετε ένα εύρος ημερομηνιών για τον κανόνα υποκατάστασης, ορίστε τις ημερομηνίες χρησιμοποιώντας το ημερολόγιο.
- 6 Εάν θέλετε να εφαρμόσετε έναν κανόνα υποκατάστασης στις υπηρεσίες, πατήστε το εικονίδιο +. Στη συνέχεια, επιλέξτε από τις αναπτυσσόμενες λίστας και πατήστε Προσθήκη.
- 7 Πατήστε **Προσθήκη** για να συμπεριλάβετε τον κανόνα στις λίστα υποκατάστασης.
- 8 Επιλέξτε Τύπος υποκατάστασης από την αναπτυσσόμενη λίστα και συμπληρώστε τα αντίστοιχα πεδία.
- 9 Πατήστε το εικονίδιο 🗹.
- 10 Πατήστε **Αποθήκευση**.

Για τη δημιουργία κανόνα υποκατάστασης βάσει της ηλικίας του οχήματος:

- 1 Πατήστε **Προσθήκη κανόνα**.
- 2 Επιλέξτε **Ηλικία οχήματος** από την αναπτυσσόμενη λίστα.
- 3 Βεβαιωθείτε ότι ο διακόπτης Ενεργοποίηση επεξεργασίας έχει οριστεί σε **Ναι**.

Ο διακόπτης Ενεργοποίηση επεξεργασίας επιτρέπει στους αντιπροσώπους ή στους χρήστες σε χαμηλότερο επίπεδο να επεξεργάζονται τον κανόνα.

- 4 Ορίστε την ηλικία του οχήματος χρησιμοποιώντας την ημερομηνία αριθμού κυκλοφορίας ή τον αριθμό των μηνών.
- 5 Εάν θέλετε να προσδιορίσετε ένα εύρος ημερομηνιών για τον κανόνα υποκατάστασης, ορίστε τις ημερομηνίες χρησιμοποιώντας το ημερολόγιο.
- 6 Εάν θέλετε να εφαρμόσετε έναν κανόνα υποκατάστασης στις υπηρεσίες, πατήστε το εικονίδιο +. Στη συνέχεια, επιλέξτε από τις αναπτυσσόμενες λίστας και πατήστε Προσθήκη.
- 7 Πατήστε **Προσθήκη** για να συμπεριλάβετε τον κανόνα στις λίστα υποκατάστασης.
- 8 Επιλέξτε Τύπος υποκατάστασης από την αναπτυσσόμενη λίστα και συμπληρώστε τα αντίστοιχα πεδία.
- 9 Πατήστε το εικονίδιο 🗹.
- **10** Πατήστε **Αποθήκευση**.

Για τη δημιουργία κανόνα υποκατάστασης βάσει του μοντέλου του οχήματος:

- 1 Πατήστε **Προσθήκη κανόνα**.
- 2 Επιλέξτε **Μοντέλο οχήματος** από την αναπτυσσόμενη λίστα.
- 3 Βεβαιωθείτε ότι ο διακόπτης Ενεργοποίηση επεξεργασίας έχει οριστεί σε **Ναι**.

Ο διακόπτης Ενεργοποίηση επεξεργασίας επιτρέπει στους αντιπροσώπους ή στους χρήστες σε χαμηλότερο επίπεδο να επεξεργάζονται τον κανόνα.

- 4 Εάν θέλετε να προσδιορίσετε ένα εύρος ημερομηνιών για τον κανόνα υποκατάστασης, ορίστε τις ημερομηνίες χρησιμοποιώντας το ημερολόγιο.
- 5 Εάν θέλετε να εφαρμόσετε έναν κανόνα υποκατάστασης στις υπηρεσίες, πατήστε το εικονίδιο +. Στη συνέχεια, επιλέξτε από τις αναπτυσσόμενες λίστας και πατήστε Προσθήκη.
- 6 Πατήστε **Προσθήκη** για να συμπεριλάβετε τον κανόνα στις λίστα υποκατάστασης.
- 7 Επιλέξτε Τύπος υποκατάστασης από την αναπτυσσόμενη λίστα και συμπληρώστε τα αντίστοιχα πεδία.
- 8 Πατήστε το εικονίδιο 🗹.
- 9 Πατήστε το εικονίδιο 🕨 για να αναπτύξετε το μοντέλο και τη σειρά του οχήματος.
- 10 Επιλέξτε το απαιτούμενο πλαίσιο ελέγχου στη στήλη **Οχήματα**.
- 11 Πατήστε **Αποθήκευση**.

Για τη δημιουργία κανόνα υποκατάστασης βάσει της κατηγορίας του οχήματος:

- 1 Πατήστε **Προσθήκη κανόνα**.
- 2 Επιλέξτε **Κατηγορία οχήματος** από την αναπτυσσόμενη λίστα.
- 3 Βεβαιωθείτε ότι ο διακόπτης Ενεργοποίηση επεξεργασίας έχει οριστεί σε **Ναι**.

Ο διακόπτης Ενεργοποίηση επεξεργασίας επιτρέπει στους αντιπροσώπους ή στους χρήστες σε χαμηλότερο επίπεδο να επεξεργάζονται τον κανόνα.

4 Πατήστε το πεδίο **Κατηγορίες οχημάτων** και επιλέξτε από την αναπτυσσόμενη λίστα.

Μπορείτε να εφαρμόσετε τον κανόνα σε πολλές κατηγορίες οχημάτων.

- 5 Εάν θέλετε να προσδιορίσετε ένα εύρος ημερομηνιών για τον κανόνα υποκατάστασης, ορίστε τις ημερομηνίες χρησιμοποιώντας το ημερολόγιο.
- 6 Εάν θέλετε να εφαρμόσετε έναν κανόνα υποκατάστασης στις υπηρεσίες, πατήστε το εικονίδιο +. Στη συνέχεια, επιλέξτε από τις αναπτυσσόμενες λίστας και πατήστε Προσθήκη.
- 7 Πατήστε **Προσθήκη** για να συμπεριλάβετε τον κανόνα στις λίστα υποκατάστασης.
- 8 Επιλέξτε Τύπος υποκατάστασης από την αναπτυσσόμενη λίστα και συμπληρώστε τα αντίστοιχα πεδία.
- 9 Πατήστε το εικονίδιο 🗹.
- 10 Πατήστε **Αποθήκευση**.
- Εάν θέλετε να εφαρμόσετε αντικαταστάσεις σε ένα ανταλλακτικό ή στοιχείο διαφόρων αντί σε ένα ανταλλακτικό, επιλέξτε το πλαίσιο ελέγχου Εφαρμογή σε αντικαταστάσεις κατά τον ορισμό του κανόνα υποκατάστασης.
- Για να ενημερώσετε έναν κανόνα υποκατάστασης, πατήστε *i*, τροποποιήστε τα στοιχεία και, στη συνέχεια, πατήστε Αποθήκευση.

# Σύνταξη υπηρεσίας

Η οθόνη Σύνταξη υπηρεσίας σας επιτρέπει να δημιουργείτε νέες υπηρεσίες ή να προσαρμόζετε υπάρχουσες, προκειμένου να ικανοποιούνται συγκεκριμένες απαιτήσεις της αγοράς ή του αντιπροσώπου.

Κατά την προσαρμογή των υπηρεσιών, μπορείτε να ορίσετε και να δημοσιεύσετε την εμπορική τιμή. Εάν δεν ορίσετε την εμπορική τιμή, η τιμή τεχνικών εργασιών θα υπολογιστεί στο Superservice Menus με βάση τις χρεώσεις των εργατικών, των ανταλλακτικών και του στοιχείου διαφόρων.

Στις επιλογές περιλαμβάνονται:

- Νέα υπηρεσία: Σας επιτρέπει να δημιουργείτε νέες υπηρεσίες με βάση τα μοντέλα ή τις κατηγορίες των οχημάτων.
- Νέα παραλλαγή: Σας επιτρέπει να δημιουργείτε μια παραλλαγή κάποιας υπάρχουσας υπηρεσίας για ένα όχημα.
- Νέα στοιχεία σε υπηρεσίες: Σας επιτρέπει να ορίζετε στοιχεία τα οποία θα προστεθούν σε μία υπηρεσία ή σε πολλές υπηρεσίες ταυτόχρονα.

Μπορείτε να προσθέσετε, να επεξεργαστείτε ή να διαγράψετε πληροφορίες, όπως είναι οι γραμμές τιμολογίου, οι γραμμές φύλλου ελέγχου, οι εργατοώρες, τα ανταλλακτικά και τα διάφορα.

| Εικονίδιο | Σημασία                                |
|-----------|----------------------------------------|
| •         | Διαγραφή ενός στοιχείου.               |
| C         | Αναίρεση διαγραφής στοιχείου.          |
| ÷         | Αναδιάταξη στοιχείου εντός της λίστας. |

### Δημιουργία νέας υπηρεσίας

Μπορείτε να προσθέσετε μια νέα υπηρεσία βάσει μιας υπάρχουσας υπηρεσίας ή μπορείτε να δημιουργήσετε μια νέα υπηρεσία από την αρχή. Μπορείτε να εφαρμόσετε τις νέες υπηρεσίες στα μοντέλα ή τις κατηγορίες οχημάτων. Οι νέες υπηρεσίες περιλαμβάνονται στη νέα κατηγορία μενού αντιπροσώπου.

Για τη δημιουργία μιας νέας υπηρεσίας με τη χρήση μιας υπάρχουσας υπηρεσίας:

- 1 Πατήστε το πλακίδιο **Σύνταξη υπηρεσίας**.
- 2 Πατήστε **Προσθήκη** και επιλέξτε **Νέα υπηρεσία**.
- 3 Βεβαιωθείτε ότι ο διακόπτης Βάση σε υπάρχουσα υπηρεσία έχει οριστεί σε **Ναι**.
- 4 Επιλέξτε **Μοντέλο**, **Σειρά** και **Περιγραφή** από τις αναπτυσσόμενες λίστες.
- 5 Πατήστε **Προσθήκη**.
- 6 Επιλέξτε την **Κατηγορία**, την **Ενότητα** και την **Υπηρεσία** από τις αναπτυσσόμενες λίστες.
- 7 Πατήστε **Προσθήκη**.

#### Για να διαμορφώσετε τα στοιχεία της νέας υπηρεσίας:

- 1 Ορίστε μια επιλογή από την αναπτυσσόμενη λίστα **Ισχύει για**.
  - Όλα τα οχήματα: Εφαρμόστε τη νέα υπηρεσία σε όλα τα οχήματα.
  - Μοντέλο οχήματος: Επιλέξτε το απαιτούμενο πλαίσιο ελέγχου στη στήλη Οχήματα.
  - Κατηγορία οχήματος: Πατήστε το πεδίο και επιλέξτε από την αναπτυσσόμενη λίστα.
- 2 Εάν θέλετε να απενεργοποιήσετε την τιμή τεχνικών εργασιών, πατήστε Ναι και καταχωρίστε ένα ποσό στο πεδίο Σταθερή εμπορική τιμή με φόρο.
- 3 Η νέα υπηρεσία προβάλλεται στην προεπιλεγμένη κατηγορία αντιπροσώπου.

Εάν θέλετε να μεταφέρετε την υπηρεσία σε μια άλλη ενότητα, πατήστε το εικονίδιο ενότητας +, επιλέξτε μια κατηγορία και μια ενότητα από τις αναπτυσσόμενες λίστες και, στη συνέχεια, πατήστε **Προσθήκη**. Έχετε την επιλογή να διαγράψετε την υπηρεσία από την προεπιλεγμένη κατηγορία.

- 4 Καταχωρίστε έναν Κωδικό και επιβεβαιώστε ή επεξεργαστείτε την Περιγραφή στα αντίστοιχα πεδία.
- 5 Επιβεβαιώστε ή επεξεργαστείτε τις εργατοώρες στο πεδίο **Χρόνος (ώρες)**.

Μπορείτε να διαμορφώσετε πρόσθετες εργατοώρες.

- 6 Επιβεβαιώστε ή επεξεργαστείτε τους κωδικούς Εγγύηση και Επίπεδο δυσκολίας στα αντίστοιχα πεδία.
- 7 Προσθέστε ή επεξεργαστείτε τις Γραμμές τιμολογίου, τις Γραμμές φύλλου ελέγχου, τα Ανταλλακτικά ή τα Διάφορα στα αντίστοιχα πεδία.
- 8 Πατήστε **Αποθήκευση**.
- 9 Πατήστε το εικονίδιο / για να ανοίξετε τα στοιχεία της υπηρεσίας και να ορίσετε την εμπορική τιμή.

Για τον ορισμό της εμπορικής τιμής:

- 1 Πατήστε τον σύνδεσμο **Ορισμός εμπορικής τιμής**.
- 2 Επιλέξτε μια εμπορική τιμή από την αναπτυσσόμενη λίστα **Τύπος**.
- 3 Καταχωρίστε ένα ποσό στα πεδία τιμών **ΟΕΜ** και **Υποκατάστατο**.
- 4 Εάν η εμπορική τιμή περιέχει φόρο, επιλέξτε το πλαίσιο ελέγχου.
- 5 Πατήστε **Αποθήκευση**.
- 6 Πατήστε **Δημοσίευση**.
- 7 Πατήστε **Πίσω**.
- Εάν καταχωρίσετε μια εμπορική τιμή στο πεδίο Σταθερή εμπορική τιμή με φόρο, δεν χρειάζεται να χρησιμοποιήσετε τον σύνδεσμο Ορισμός εμπορικής τιμής.
- Για να καταχωρίσετε μια νέα γραμμή, πατήστε το πεδίο περιγραφής και έπειτα το Enter στο πληκτρολόγιο.
- Για να δημιουργήσετε μια νέα υπηρεσία από την αρχή, επιλέξτε Όχι για το διακόπτη Βάση σε υπάρχουσα υπηρεσία και συμπληρώστε τα αντίστοιχα πεδία.

### Δημιουργία νέας παραλλαγής

Μπορείτε να δημιουργήσετε μια νέα παραλλαγή κάποιας υπάρχουσας υπηρεσίας για ένα όχημα. Μπορείτε να τροποποιήσετε στοιχεία της υπηρεσίας, όπως είναι οι γραμμές τιμολογίου και φύλλου ελέγχου, τα ανταλλακτικά και τα στοιχεία διαφόρων.

Η νέα παραλλαγή εμφανίζεται στην αντίστοιχη κατηγορία της καρτέλας Επιλογή υπηρεσίας στο Superservice Menus.

Για τη δημιουργία μιας νέας παραλλαγή κάποιας υπάρχουσας υπηρεσίας:

1 Πατήστε **Προσθήκη** και επιλέξτε **Νέα παραλλαγή**.

Ο διακόπτης Βάση σε υπάρχουσα υπηρεσία είναι ορισμένος σε Ναι από προεπιλογή.

- 2 Επιλέξτε **Μοντέλο**, **Σειρά** και **Περιγραφή** από τις αναπτυσσόμενες λίστες.
- **3** Πατήστε **Προσθήκη**.
- 4 Επιλέξτε την Κατηγορία, την Ενότητα και την Υπηρεσία από τις αναπτυσσόμενες λίστες.
- 5 Πατήστε **Προσθήκη**.

Για να διαμορφώσετε τα στοιχεία της νέας παραλλαγή υπηρεσίας:

- Εάν θέλετε να μην εμφανίζεται η βασική υπηρεσία στο Superservice Menus, πατήστε Ναι.
   Θα εμφανίζεται μόνο η προσαρμοσμένη παραλλαγή.
- 2 Εάν θέλετε να απενεργοποιήσετε την τιμή τεχνικών εργασιών, πατήστε Ναι και καταχωρίστε ένα ποσό στο πεδίο Σταθερή εμπορική τιμή με φόρο.
- 3 Επιβεβαιώστε ή επεξεργαστείτε την Περιγραφή και τον Χρόνο (ώρες) στα αντίστοιχα πεδία.

Μπορείτε να διαμορφώσετε πρόσθετες εργατοώρες.

- 4 Επιβεβαιώστε ή επεξεργαστείτε τους κωδικούς Εγγύηση και Επίπεδο δυσκολίας στα αντίστοιχα πεδία.
- 5 Προσθέστε ή επεξεργαστείτε τις Γραμμές τιμολογίου, τις Γραμμές φύλλου ελέγχου, τα Ανταλλακτικά ή τα Διάφορα στα αντίστοιχα πεδία.
- 6 Πατήστε **Αποθήκευση**.
- 7 Πατήστε το εικονίδιο / για να ανοίξετε τα στοιχεία της υπηρεσίας και να ορίσετε την εμπορική τιμή.

#### Για τον ορισμό της εμπορικής τιμής:

- 1 Πατήστε τον σύνδεσμο **Ορισμός εμπορικής τιμής**.
- 2 Επιλέξτε μια εμπορική τιμή από την αναπτυσσόμενη λίστα **Τύπος**.
- 3 Καταχωρίστε ένα ποσό στα πεδία τιμών **ΟΕΜ** και **Υποκατάστατο**.
- 4 Εάν η εμπορική τιμή περιέχει φόρο, επιλέξτε το πλαίσιο ελέγχου.
- 5 Πατήστε **Αποθήκευση**.
- 6 Πατήστε **Δημοσίευση**.
- 7 Πατήστε **Πίσω**.

### Προσθήκη νέων στοιχείων σε υπηρεσίες

Αυτή η επιλογή σάς επιτρέπει να προσθέτετε νέα στοιχεία σε μία ή περισσότερες υπηρεσίες από την ίδια κατηγορία και ενότητα. Μπορείτε να προσθέσετε στις υπηρεσίες στοιχεία όπως είναι οι γραμμές τιμολογίου και φύλλου ελέγχου, τα ανταλλακτικά και τα διάφορα. Μπορείτε να εφαρμόσετε τα στοιχεία σε όλα τα οχήματα, τα μοντέλα ή τις κατηγορίες οχημάτων.

#### Για την προσθήκη νέων στοιχείων σε υπηρεσίες:

- 1 Πατήστε **Προσθήκη** και επιλέξτε **Νέα στοιχεία σε υπηρεσίες**.
- 2 Ορίστε μια επιλογή από την αναπτυσσόμενη λίστα **Ισχύει για**.
  - Όλα τα οχήματα: Εφαρμόστε τα νέα στοιχεία σε όλα τα οχήματα.
  - Μοντέλο οχήματος: Επιλέξτε το απαιτούμενο πλαίσιο ελέγχου στη στήλη Οχήματα.
  - Κατηγορία οχήματος: Πατήστε το πεδίο και επιλέξτε από την αναπτυσσόμενη λίστα.
- 3 Πατήστε το εικονίδιο Υπηρεσίες +, επιλέξτε μια κατηγορία, ενότητα και υπηρεσία.
- 4 Πατήστε **Προσθήκη**.

Εάν θέλετε να εξαιρέσετε υπηρεσίες, επιλέξτε και προσθέστε μόνο μία κατηγορία και ενότητα. Πατήστε το εικονίδιο Εξαιρέσεις +, επιλέξτε από την αναπτυσσόμενη λίστα και πατήστε **Προσθήκη**.

#### Για την προσθήκη τύπου στοιχείου και λεπτομερειών:

- 1 Πατήστε **Προσθήκη**.
- 2 Επιλέξτε Τύπος στοιχείου από την αναπτυσσόμενη λίστα και συμπληρώστε τα αντίστοιχα πεδία.
- 3 Πατήστε το εικονίδιο 🗹.
- 4 Πατήστε **Αποθήκευση**.
- Εάν κάποιο ανταλλακτικό ή στοιχείο διαφόρων υπάρχει ήδη στην υπηρεσία, μπορείτε να το παραβλέψετε επιλέγοντας το πλαίσιο ελέγχου Παράβλεψη αν το στοιχείο υπάρχει ήδη στην υπηρεσία.
- Για να ενημερώσετε τη Σύνταξη υπηρεσίας, πατήστε 
  , τροποποιήστε τα στοιχεία και, στη συνέχεια, πατήστε Αποθήκευση.

## Συστάσεις επιπλέον πωλήσεων

Από την ενότητα Συστάσεις επιπλέον πωλήσεων, μπορείτε να προσθέσετε συστάσεις επιπλέον πωλήσεων που θα προωθούν την πώληση ενός εύρους υπηρεσιών κατά την προετοιμασία μιας προσφοράς.

Για την προσθήκη μιας σύστασης επιπλέον πωλήσεων:

- 1 Πατήστε το πλακίδιο **Συστάσεις επιπλέον πωλήσεων**.
- 2 Πατήστε **Προσθήκη σύστασης**.
- 3 Πατήστε το εικονίδιο Υπηρεσίες + και επιλέξτε μια κατηγορία ή μια συγκεκριμένη ενότητα και υπηρεσία.
- 4 Πατήστε **Προσθήκη**.
- 5 Πατήστε το εικονίδιο Συστάσεις 🕂.
- 6 Επιλέξτε **Κατηγορία**, **Ενότητα** και **Υπηρεσία** από τις αναπτυσσόμενες λίστες.
- 7 Πατήστε **Προσθήκη**.

Για να συνδέσετε τη σύσταση επιπλέον πωλήσεων σε οχήματα:

- 1 Ορίστε μια επιλογή από την αναπτυσσόμενη λίστα Οχήματα.
  - Όλα τα οχήματα: Εφαρμόστε τη σύσταση επιπλέον πωλήσεων σε όλα τα οχήματα.
  - Μοντέλο οχήματος: Επιλέξτε το απαιτούμενο πλαίσιο ελέγχου στη στήλη Οχήματα.
    - ο **Οχήματα**: Εφαρμόστε τη σύσταση επιπλέον πωλήσεων σε όλα τα οχήματα.
    - Μοντέλο: Εφαρμόστε τη σύσταση επιπλέον πωλήσεων σε όλα τα οχήματα του επιλεγμένου μοντέλου.
    - Σειρά: Πατήστε το εικονίδιο για να αναπτύξετε το μοντέλο και να εφαρμόσετε τη σύσταση επιπλέον πωλήσεων στην επιλεγμένη σειρά.
    - Περιγραφή: Πατήστε το εικονίδιο ▶ για να αναπτύξετε το μοντέλο και τη σειρά, ώστε να εφαρμόσετε τη σύσταση επιπλέον πωλήσεων στην επιλεγμένη περιγραφή.
  - Κατηγορία οχήματος: Πατήστε το πεδίο και επιλέξτε από την αναπτυσσόμενη λίστα.
- 2 Πατήστε **Αποθήκευση**.
- Για να ενημερώσετε τις Συστάσεις επιπλέον πωλήσεων, πατήστε *i*, τροποποιήστε τα στοιχεία και, στη συνέχεια, πατήστε Αποθήκευση.

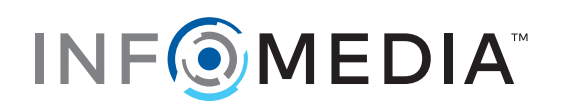